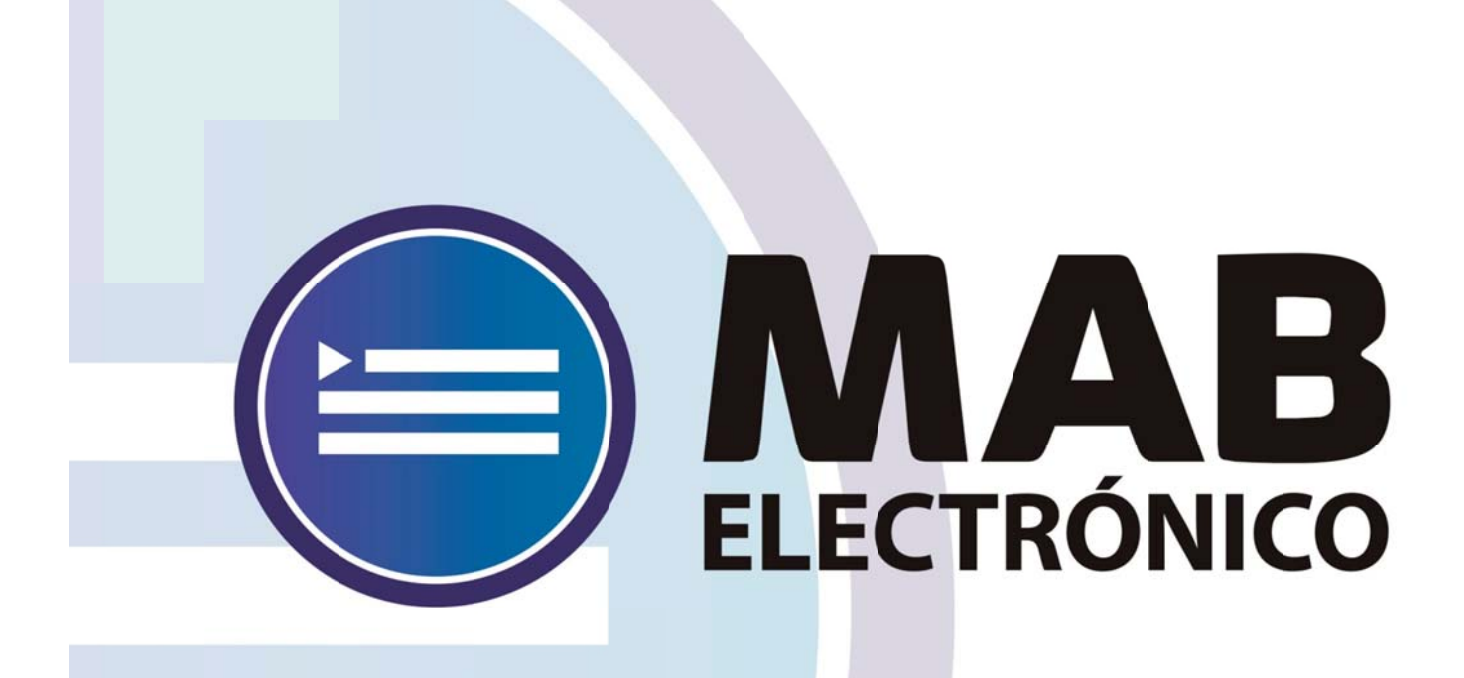

# Manual de Carga de MAB ELECTRÓNICO

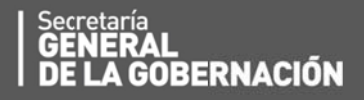

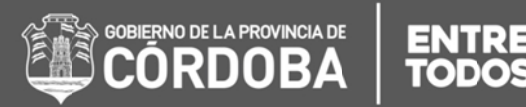

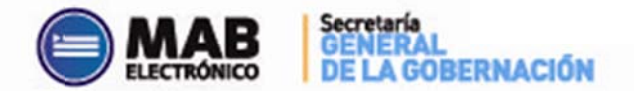

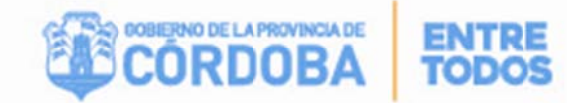

# Índice

| I. FORMULARIO MAB 12 - Guía del usuario – MAB Electrónico3                                                       |
|----------------------------------------------------------------------------------------------------|
| A. ASPECTOS GENERALES                                                                                            |
| B. SECCIONES                                                                                                    |
| 1. SECCIÓN 1: "TIPO DE NOVEDAD"9                                                                                 |
| 2. SECCIÓN 2: "DATOS AGENTE"9                                                                                    |
| 3. SECCIÓN 3: "NOVEDAD"12                                                                                        |
| د والمعالية المعامرة المعامرة المعامرة المعامرة المعامرة المعامرة المعامرة المعامرة المعامية المعامية المعام الم |
| اا. ¿Cómo podemos obtener información del CUPOF?18                                                               |
| 19. ¿Dónde se encuentra el CUPOF dentro del formulario MAB?19                                                    |
| 4. SECCIÓN 4: "EMPRESA Y CARGO ANTERIOR"24                                                                       |
| 5. SECCIÓN 5: "DATOS SOBRE EL AGENTE. A QUIEN REEMPLAZA/ORIGEN DE                                                |
| LA VACANTE / TITULAR ACTUAL DE LA POSICION"26                                                                    |
| 6. SECCIÓN 6: "CREACIÓN DE CARGO"27                                                                              |
| 7. SECCIÓN 7: "OBSERVACIONES"28                                                                                  |
| 8. SECCIÓN 8: "FIRMAS"28                                                                                         |
| c. GUARDAR                                                                                                    |
| D. IMPRIMIR                                                                                                    |
| E. LIMPIAR FORMULARIO MAB                                                                                        |
| F. BUSCAR MAB                                                                                                    |
| G. ANULAR MAB                                                                                                    |
| H. DUPLICAR FORMULARIO MAB                                                                                       |
| I. HERRAMIENTAS DEL SISTEMA                                                                                      |
| A. Listado Provisorio de Cargos por Establecimientos                                                             |
| I. Acceso                                                                                                    |
| II. Funciones                                                                                                    |
| B. Liquidación de Haberes41                                                                                      |
| I. Acceso a la Planilla de Haberes de Docentes 41                                                                |

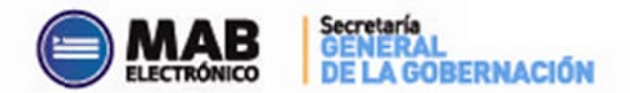

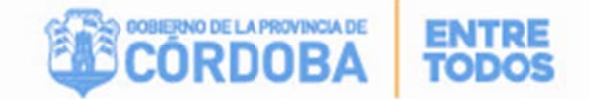

## I. FORMULARIO MAB 12 - Guía del usuario – MAB Electrónico

En el presente anexo se detallará toda la información necesaria para completar un Formulario MAB 12 (en adelante sólo MAB) electrónicamente a través de una computadora y vía internet.

En primer lugar, el interesado deberá ingresar a la página web http://www.cba.gov.ar, dentro de la página principal del Gobierno de la Provincia de Córdoba en la parte superior derecha donde dice EMPLEADOS se encuentra el servicio de Autogestión, a través de la cual se accederá a la página de Autogestión-MAB Electrónico:

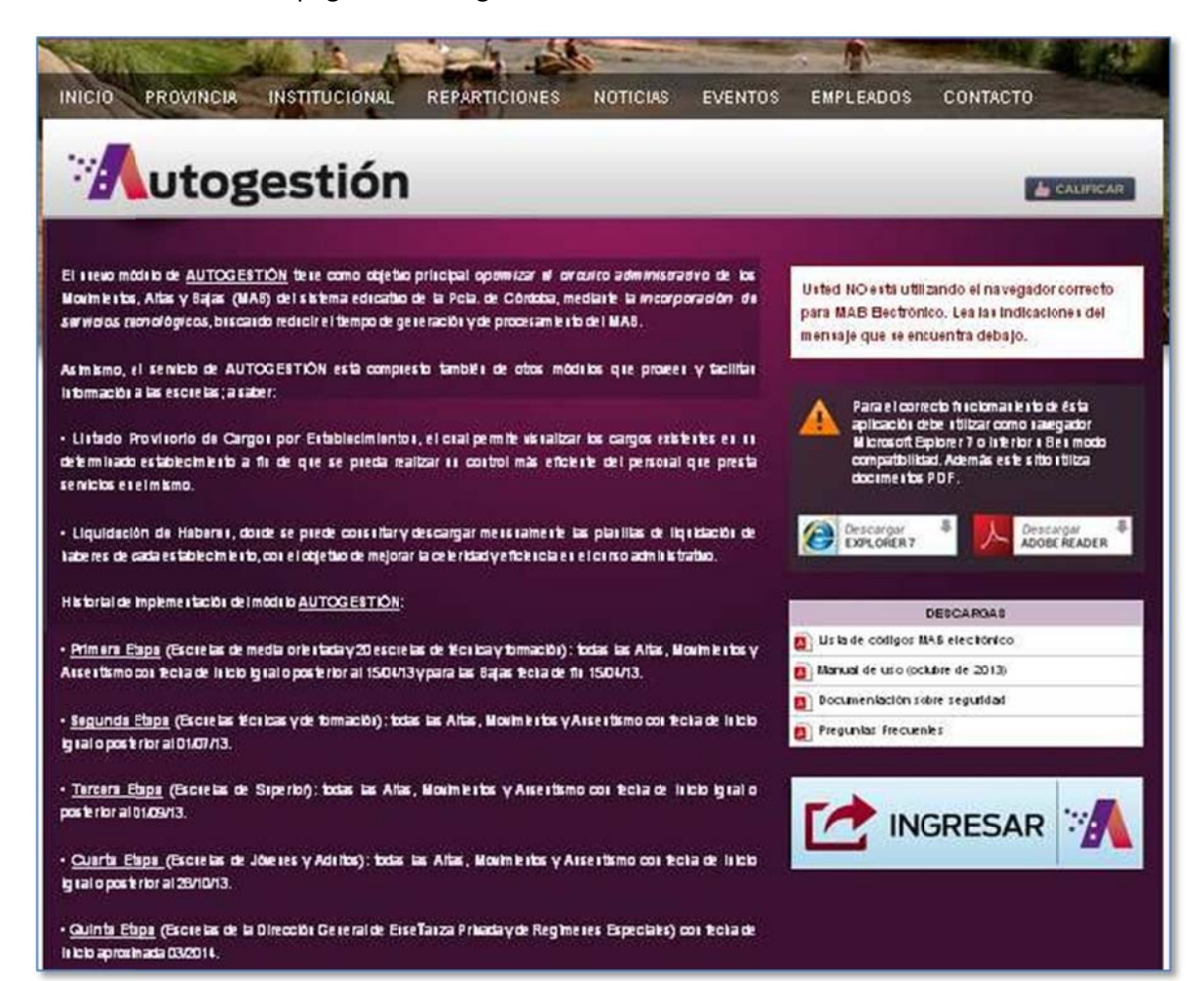

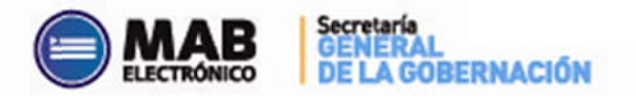

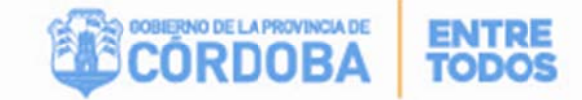

Luego oprima sobre el botón

INGRESAR

#### donde aparecerá la siguiente

pantalla de Autogestión:

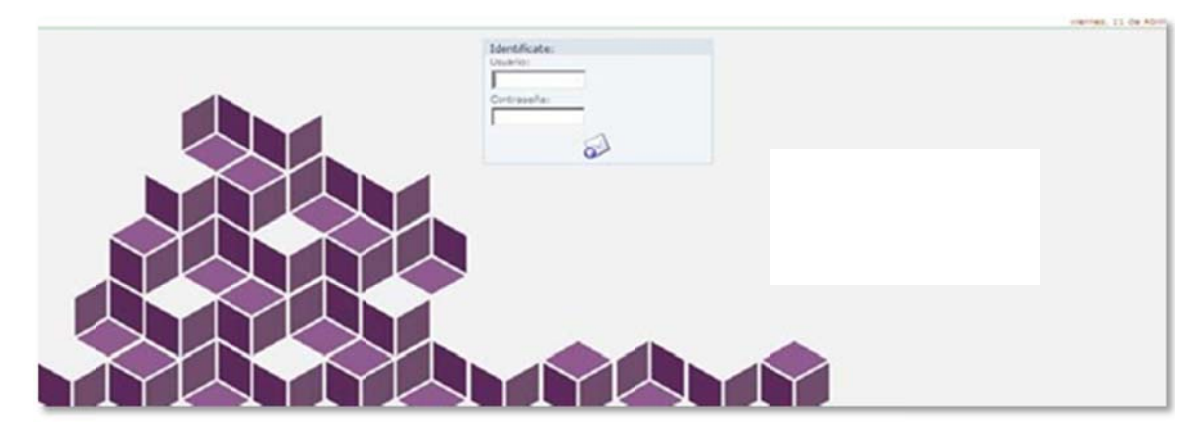

En la misma deberá ingresar el usuario y la contraseña en los campos respectivos.

Luego, deberá presionar ENTER o hacer clic sobre la imagen menú de opciones.

para ingresar al

**IMPORTANTE:** Por cuestiones de seguridad, el usuario deberá cambiar la contraseña que le fue asignada. Para ello, deberá hacer clic en Cuenta y luego Cambiar Contraseña, ubicado izquierdo de la pantalla de inicio.

| Mi Organización • Haberes • Ausentismos • Datos Personales •                                                      |                                                                             | o, Cuenta -                                    |
|----------------------------------------------------------------------------------------------------|-----------------------------------------------------------------------------|------------------------------------------------|
| Mi Organización                                                                                                   |                                                                             | 👂 Cambiar Contraseña                           |
| En este módulo se podrá realizar todos los trámites referidos a novedades MAB; Como<br>Formulario MAB Electrónico | así también acceder al listado provisorio de cargos de si, establecimiento. | ပံ Cerrar Sesión                               |
|                                                                                                    | Inicial y Primar<br>Trámites para Designación por                           | ia.<br>Acto Público                            |
| <b>MAB</b>                                                                                                    | Cobertura<br>de Cargos                                                      | Autorización<br>Solicitudes<br>Per Inspectores |
| Cobertura<br>de Cargos                                                                                            |                                                                             |                                                |

Acto seguido se visualizará lo siguiente:

| Mi Organización   Haberes    |                                                                                                    |    |                      |
|------------------------------|----------------------------------------------------------------------------------------------------|----|----------------------|
| Inicio> Cambio de contraseña |                                                                                                    |    | - viernes, 11 de Abr |
|                              | Cambia tu contraseña<br>Introduce tu contraseña actual, la nueva contraseña y confirmala de nuevo. |    |                      |
|                              | Contraseña                                                                                         |    |                      |
|                              | Osuano i<br>Contraseña actual :                                                                    |    | WCALLCENTER          |
|                              | Nueva contraseña :                                                                                 |    |                      |
|                              | Confirmación de nueva contraseña :                                                                 |    |                      |
|                              |                                                                                                    | A  |                      |
|                              |                                                                                                    | Q. |                      |
|                              |                                                                                                    |    |                      |

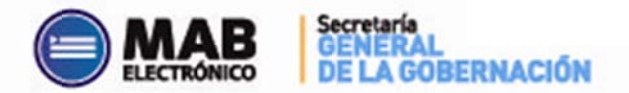

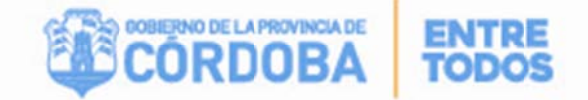

En ella, deberá consignar la contraseña actual, la nueva contraseña que desee registrar y confirmar ésta en los campos que a tal fin refleja el sistema. Para finalizar el proceso de cambio de contraseña deberá hacer clic en e inmediatamente retornará a la pantalla de inicio.

Una vez ubicados nuevamente en la pantalla de inicio, deberá hacer clic en la opción "MAB Electrónico" ubicado en el centro de ésta.

Seguidamente, podrá observar el formato que, en la actualidad, posee el Formulario MAB Electrónico.

## **A.** Aspectos Generales

Previo a comenzar con el desarrollo de la presente guía, el usuario deberá tener en cuenta ciertos aspectos generales que se enuncian a continuación:

- Mediante la presentación de <u>un formulario MAB</u> sólo puede informarse <u>una</u> <u>novedad</u>.
- El presente anexo fue redactado siguiendo el orden de los pasos necesarios para generar un MAB.
- Se debe utilizar el explorador "Internet Explorer" Versión 7, si es una versión superior debe aplicar el modo compatibilidad.
- Para una mejor visualización del formulario se recomienda utilizar una pantalla con resolución no menor a 1024 por 768 píxeles.
- El sistema convertirá automáticamente los datos ingresados con letra minúscula en mayúscula.
- Una vez generado el formulario usted podrá guardarlo como archivo PDF en su computadora o imprimirlo (Ver Puntos C. "GUARDAR" y D. "IMPRIMIR" del presente anexo).
- Los campos que figuran en negrita en el presente documento son obligatorios en el sistema y no se podrá guardar el formulario si los mismos no se completan o su carga presenta errores.
- Durante el proceso de carga, el usuario podrá identificar los siguientes botones, listas o campos:

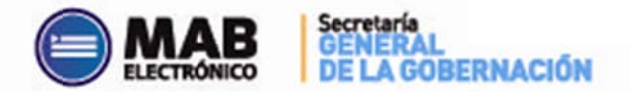

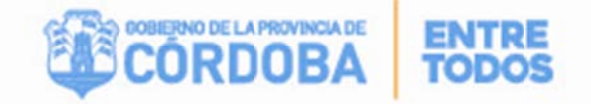

- Botón de selección ( C ): Éste permite seleccionar una opción de las que muestra el sistema, siendo su selección excluyente del resto de las opciones.
- Lista desplegable ( ): Es una lista predeterminada. Todas ellas poseen como primera opción un espacio en blanco. Éste deberá ser utilizado en aquéllos casos en los que no se deba completar dato alguno.
- Botón calendario ( ): Haciendo clic sobre él se desplegará la imagen de un calendario en la cual se debe seleccionar el día, mes y año que corresponda y para finalizar, deberá hacer clic sobre el tilde ( ). Si las fechas son cargadas manualmente se debe tener en cuenta que el <u>formato admitido es DD-MM-AAAA</u>.
- Botón de lista ( ): Es aquel que figura con puntos suspensivos en su interior. Haciendo clic sobre él se desplegará una nueva pantalla en la cual figurará una lista de opciones predeterminadas donde deberá elegir una sola de ellas mediante el botón de selección.
- Botón de búsqueda ( Datos del Cargo a Ingresar ): Haciendo clic sobre él se desplegará una nueva pantalla en la cual figurará una lista de opciones predeterminadas y, en caso de no existir los datos buscados, permitirá su ingreso manual.
- Botones modificatorios (<u>Modificar Datos Agente</u> y <u>Cambio de Domicilio</u>): Mediante éstos se ingresa a una nueva pantalla en la que se permite cargar o corregir datos arrojados por el sistema.
- Botón de cierre ( Aceptar ): Éste aparece cuando se abren nuevas pantallas y se deberá hacer clic sobre el mismo para que los datos seleccionados se trasladen a la pantalla principal.

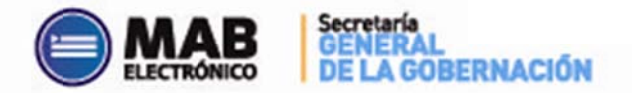

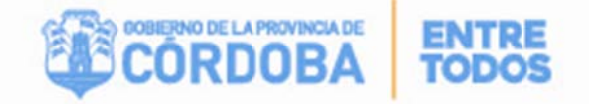

- Botón de filtro ( Filtrar ): Éste aparece cuando se abren nuevas pantallas y el sistema ya posee una base de datos para los campos que se solicitan.
   Facilita la búsqueda de ciertos datos a partir de un filtro de información.
- Campo blanco ( \_\_\_\_\_\_): Es aquel que debe ser completado mediante carga manual utilizando el teclado de la computadora.
- Campo gris ( ): Es aquel que no permite carga manual. Los datos de cada uno de ellos podrán ser traídos automáticamente por el sistema o deberán cargarse a partir del botón de lista antes detallado.

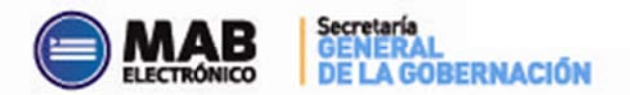

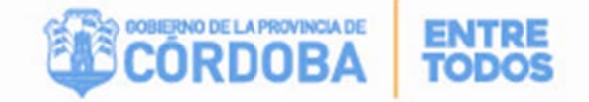

## **B.** Secciones

A fin de facilitar la compresión de esta guía, se divide al Formulario MAB Electrónico

en las siguientes 8 secciones:

|                                  | CORLINE A REPORT OF COMMENT                                        | APIAN OF HALFPINES OF PERS        | Estado del MAB:                                                                                                 |                                       |
|----------------------------------|--------------------------------------------------------------------|-----------------------------------|----------------------------------------------------------------------------------------------------|---------------------------------------|
|                                  | FORMULARIO DE COMUNIC                                              | ACION DE NOVEDADES DE PERSO       | INAL                                                                                                    | "TIPO DE                              |
|                                  |                                                                    | CALTA C BAJA                      | C NOV CAUSENT                                                                                                   | NOVEDAD"                              |
| (NO USAR - ESPACIO RES           | ERVADO PARA EL STICKER DE                                          | DATOS DEL AGENTE                  |                                                                                                    |                                       |
| MESA D                           | E ENTRADAS)                                                        | DOCUMENTO                         | Aniter Den Agen                                                                                                 | SECCIÓN 2:                            |
|                                  |                                                                    | FECHA DE NACIMIENTO               | Carton an Dervice                                                                                               | "DATOS                                |
| LLIDO (de soltere)               |                                                                    | NOMERE DETO                       |                                                                                                    | AGENTE                                |
| x10                              | LOC                                                                | PROV. NACIONALIDAD                |                                                                                                    |                                       |
|                                  |                                                                    | NOVEDAD                           |                                                                                                    |                                       |
| A DE INICIO 01-04-2015           | Nº ACTO ADMINIST.                                                  | TIPO ACT. ADM.                    | 1                                                                                                    |                                       |
| ADE FOR                          | DEEDEDD DE TOERES EX NUC S                                         | NOTIC NOVEDAD                     |                                                                                                    |                                       |
| IGO DE EMPRESA                   | 20410073                                                           | cób. DE CARGO                     | IORAS                                                                                                    |                                       |
| N DE ESTUDIO                     |                                                                    | MODALIDAD                         | ATERIA                                                                                                    | SECCIÓN 3.                            |
| ND AÑO/GRA                       | DO DIVISION                                                        | SIT. DI REV.                      |                                                                                                    | "NOVEDAD"                             |
| 0#                               | In the Sector Fermion Office & Country                             | SUC BANCARIA                      | E Constantino de la Constantino de la Constantino de la Constantino de la Constantino de la Constantino de la C | NOVEDAD                               |
| Hol Las horas deberan lienarse d | e la siguience forma: 01:00 a 24:00)<br>Haita Deide Haita Deide Na | ITA CANT. HORAS CÓDICO EMI        | Iongacion de Jornada / Jornada Extend                                                                           | 100                                   |
|                                  |                                                                    |                                   |                                                                                                    |                                       |
| *                                |                                                                    |                                   |                                                                                                    |                                       |
|                                  |                                                                    |                                   |                                                                                                    |                                       |
| * <u>111</u>                     | <u> </u>                                                           | 1 1                               |                                                                                                    |                                       |
| mes <u> </u>                     |                                                                    | 5                                 |                                                                                                    | 1                                     |
| ado                              | ormar en caso de Traslados. Comisic                                | es etc.)                          |                                                                                                    | SECCIÓN 4:                            |
| DIGO DE EMPRESA                  | CÓD. DE CARGO                                                      | SIT. DE REV.                      | <b></b>                                                                                                    | EMPRESA                               |
| N DE ESTUDIO                     | MODALIDAD                                                          | MATERIA                           |                                                                                                    | Y CARGO"                              |
| NO                               | AÑO                                                                | DIVISION                          | HORAS                                                                                                    |                                       |
| TOS SOBRE EL AGENTE A QUIEN      | REEMP. /ORIGEN DE LA VACANTE                                       | /TITULAR ACTUAL DE LA POSICION    | Limpiar Sección                                                                                                 | "DATOS AGENITE                        |
| CÓD. DE CA                       | (GO )                                                              | NOMBRE  <br>OCUMENTO SIT. DE REV. | Agente a Quien Reenplaza                                                                                        |                                       |
| NOVEDAD VACANTE/AUSENCIA         | MOT. D                                                             | E LA VACANTE/AUSENCIA             |                                                                                                    |                                       |
| ción del Cargo:                  |                                                                    |                                   |                                                                                                    | SECCION 6:                            |
| ACTO ADMINISTRATIVO              | I LCHA ACTO ADMINIS                                                | BSERVACIONES                      |                                                                                                    | CREACION DEL                          |
|                                  |                                                                    |                                   | ۸.                                                                                                    | CARGO".                               |
|                                  |                                                                    |                                   |                                                                                                    | SECCIÓN 7:                            |
|                                  |                                                                    |                                   | <b>T</b>                                                                                                    | "OBSERVACION                          |
|                                  |                                                                    |                                   |                                                                                                    | <b></b>                               |
|                                  |                                                                    |                                   |                                                                                                    |                                       |
|                                  |                                                                    |                                   |                                                                                                    |                                       |
|                                  |                                                                    |                                   |                                                                                                    |                                       |
|                                  |                                                                    |                                   |                                                                                                    | SECCIÓN 8.                            |
|                                  |                                                                    |                                   |                                                                                                    | SECCIÓN 8:<br>"EIRMAS"                |
|                                  |                                                                    |                                   |                                                                                                    | <b><u>SECCIÓN 8:</u></b><br>"FIRMAS". |
|                                  | Firma y Sello Autoridad del                                        | Firma y Sello Autoridad del       |                                                                                                    | <u>SECCIÓN 8:</u><br>"FIRMAS".        |
|                                  | Firma y Sello Autoridad del                                        | Firma y Sello Autoridad del       | Autorización Francial de Careza                                                                                 | <u>SECCIÓN 8:</u><br>"FIRMAS".        |

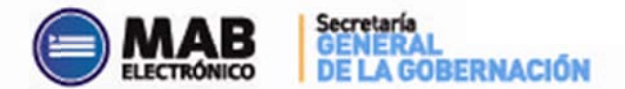

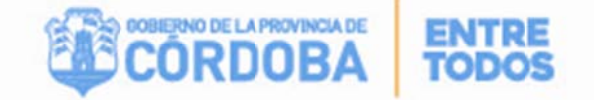

**SECCIÓN 1: TIPOS DE NOVEDAD** 

| TIPO DE NOV | /EDAD  |       |          |  |
|-------------|--------|-------|----------|--|
| C ALTA      | C BAJA | C MOV | C AUSENT |  |

La presente sección posee el siguiente formato:

En ésta, se debe hacer clic sobre el botón de selección que corresponda según la novedad que el agente está informando.

Tal como se enunció en el cuerpo del Manual de Procedimiento, y como se observa en la imagen anterior, los cuatro tipos de novedades que deben informarse mediante este formulario son altas, bajas, movimientos y ausentismos.

Es importante remarcar que a partir del botón de selección elegido se habilitará la lista desplegable del campo "CÓDIGO DE NOVEDAD" (Sección 3 NOVEDAD del presente anexo) sólo con los códigos y descripciones que pueden informarse mediante la selección realizada.

#### SECCIÓN 2: DATOS DEL AGENTE

La presente sección posee el siguiente formato:

|                       |                            |                  | TIPO DE NOVEDAD     |              |            |                        |  |  |
|-----------------------|----------------------------|------------------|---------------------|--------------|------------|------------------------|--|--|
|                       |                            |                  | CALTA               | C BAJA       | CMOV       | CAUSENT                |  |  |
| (NO USAR - ESPA       | CIO RESERVADO PARA EL STIC | DATOS DEL AGENTE |                     |              |            |                        |  |  |
| V                     |                            |                  | SEXO                | *            | EST. CIVIL |                        |  |  |
|                       | MESA DE ENTRADAS)          |                  | DOCUMENTO           |              | 1          | Modificar Datos Agente |  |  |
|                       |                            |                  | FECHA DE NACIMIENTO |              | 1          | Cambio de Domicilio    |  |  |
| APELLIDO (de soltera) |                            |                  | NOMBRE              |              |            |                        |  |  |
| CALLE                 | N <sup>4</sup>             | PISO             |                     | отчо         |            | TE                     |  |  |
| BARRIO                | LOC.                       | PROV             |                     | NACIONALIDAD |            |                        |  |  |

En esta sección el usuario deberá completar los datos personales del agente a quien se le debe procesar algún tipo de novedad, de la forma en que se indica a continuación:

- <u>SEXO</u>: Deberá seleccionar de la lista desplegable el número 1 ó 2 según el sexo del agente sea masculino ó femenino, respectivamente.
- **<u>N° DOCUMENTO</u>**: Deberá cargar el N° de documento del agente.

Una vez completos los dos campos anteriores, el sistema verificará si el agente se encuentra en la base de datos y, automáticamente, mostrará el resto de los campos

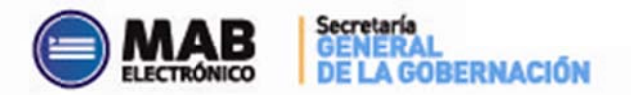

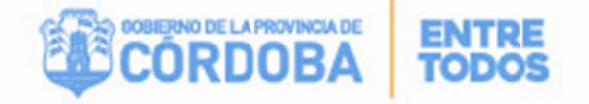

solicitados.

Puede suceder que los datos arrojados por el sistema se encuentren desactualizados, sean erróneos o directamente no existan datos de dicho agente. En estos casos, el usuario tiene la posibilidad de cargar los campos haciendo clic sobre los siguientes botones modificatorios:

 <u>Modificar Datos Agente</u> (<u>Modificar Datos Agente</u>): Aparecerá la siguiente pantalla en la cual deberá completar los campos que se detallan:

|                      | DATOS PERSONALES DEL AGENTE |
|----------------------|-----------------------------|
| FECHA DE NACIMIENTO: |                             |
| APELLIDO:            |                             |
| NOMBRE:              |                             |
| EST. CIVIL:          |                             |
| NACIONALIDAD:        | ×                           |
|                      | Modificar datos             |

- FECHA DE NACIMIENTO: Deberá hacer clic sobre el botón del calendario, luego seleccionar la fecha de nacimiento del agente y por último, hacer clic sobre el tilde.
- <u>APELLIDO</u>: Deberá cargar el apellido completo del agente. En el caso de las mujeres, se deberá completar con el apellido de soltera.
- **NOMBRE**: Deberá cagar el nombre completo del agente.
- <u>EST. CIVIL</u>: Deberá seleccionar de la lista desplegable el estado civil del agente.
- <u>NACIONALIDAD</u>: Deberá seleccionar de la lista desplegable la nacionalidad del agente.

Una vez completos la totalidad de los datos anteriores se deberá hacer clic sobre el botón Modificar datos a fin de que los datos cargados se trasladen a la pantalla principal.

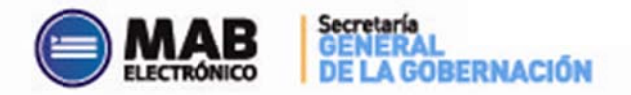

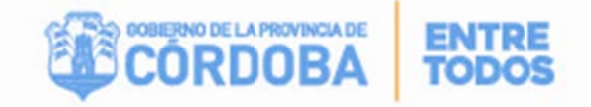

Cambio de Domicilio (

Cambio de Domicilio

): Aparecerá la siguiente

pantalla en la cual deberá completar los campos que se detallan:

| FECHA DE ACTUALIZACION DE DOMICILIO: | <u></u> |  |
|--------------------------------------|---------|--|
| PAIS:                                |         |  |
| PROVINCIA                            |         |  |
| LOCALIDAD:                           |         |  |
| BARRIO:                              |         |  |
| CALLE                                |         |  |
| N°:                                  |         |  |
| PISO:                                |         |  |
| DPTO:                                |         |  |
| TE.                                  |         |  |

- FECHA DE ACTUALIZACIÓN DE DOMICILIO: Deberá hacer clic sobre el botón del calendario, luego seleccionar la fecha real de cambio de domicilio y por último, hacer clic sobre el tilde.
- <u>PAÍS</u>: Deberá seleccionar de la lista desplegable el país donde reside el agente. Vale aclarar que Argentina figura como "República Argentina".
- PROVINCIA: Deberá seleccionar de la lista desplegable la provincia donde reside el agente. <u>LOCALIDAD</u>: Deberá seleccionar de la lista desplegable la localidad donde reside el agente. <u>BARRIO</u>: Deberá seleccionar de la lista desplegable el barrio donde reside el agente.
- <u>CALLE</u>: Deberá completar el campo blanco con el nombre de la calle donde reside el agente.
- <u>N</u>°: Deberá completar el campo blanco con la altura de la calle donde reside el agente.
- <u>PISO:</u> Deberá completar el campo blanco, de corresponder, con el número del piso donde reside el agente.
- <u>DPTO</u>: Deberá completar el campo blanco, de corresponder, con el número del departamento donde reside el agente.
- <u>TE</u>: Deberá completar el campo blanco con el número de teléfono del agente precedido del código área completo.

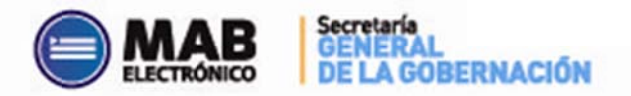

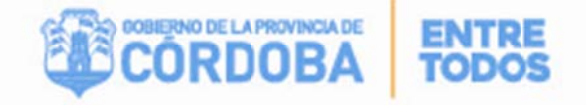

Una vez completos los datos anteriores, deberá hacer clic sobre el botón Modificar datos a fin de que los datos cargados se trasladen a la pantalla principal.

**IMPORTANTE:** Es OBLIGATORIO completar todos los datos del agente para que el sistema permita guardar el MAB, es decir que todos los campos de la sección Datos del Agente deben estar completos en su totalidad cuando corresponde.

#### **SECCIÓN 3: NOVEDAD**

La presente sección posee el siguiente formato:

| 5                              |                       |                     |                      |           |                      |                  | NOVEDA                 | D  |                |           |           |                       |         |
|--------------------------------|-----------------------|---------------------|----------------------|-----------|----------------------|------------------|------------------------|----|----------------|-----------|-----------|-----------------------|---------|
| FECHA DE INICI<br>FECHA DE FIN | .0                    |                     |                      | Nº AC     | TO ADMINI            | sт.              |                        |    | TIPO ACT. ADM. | • [       |           |                       | •       |
| NOMBRE DEL EST                 | ABLECIMIE             | то                  |                      |           |                      |                  | ,                      |    | MOTIV. NOVEDAD |           |           |                       |         |
| CÓDIGO DE EMP                  | RESA                  |                     |                      |           |                      |                  | CÓD. DE CAR            | GO |                | HORAS     |           |                       |         |
| PLAN DE ESTUDIO                | 0                     |                     |                      |           |                      |                  | MODALIDAD              |    |                | MATERIA   |           |                       |         |
| TURNO                          |                       | AÑO /               | GRADO                |           | DI                   | VISION           |                        |    | SIT. DE REV.   |           |           | *                     |         |
| CUPOF                          |                       |                     |                      |           | C                    | )atos del (      | Cargo a Ingresar       |    | SUC. BANCARIA  |           |           | *                     |         |
| Horario(Las ho                 | oras debe<br>Desde Ha | rán llen:<br>sta De | arse de l<br>esde Ha | a siguier | nte forma<br>esde Ha | : 01:00<br>sta D | a 24:00)<br>esde Hasta | -  | CANT. HORAS    | gación de | Jornada / | Jornada Ex<br>MATERIA | tendida |
| Lunes                          | •                     | +                   | •                    | -         | -                    | •                | *                      | •  | 1              |           |           |                       |         |
| Martes                         | •                     | -                   | -                    | -         | •                    | •                |                        | •  | 2              |           |           |                       |         |
| Miércoles                      | -                     | -                   | -                    | -         | •                    | •                | -                      | -  | 3              |           |           |                       | -       |
| Jueves                         | -                     | -                   | -                    | -         | -                    | -                | •                      | -  | 4              |           |           |                       | 124     |
| Viernes                        | *                     | -                   | -                    | -         | -                    | •                | <b>*</b>               | •  | 5              |           |           |                       |         |
| Sábado                         | •                     | -                   | -                    | -         | -                    | •                | •                      | •  | 6              |           |           |                       |         |

En esta sección se debe detallar específicamente la novedad que se informa, prestando especial atención al completarla ya que, en caso de errores en los datos informados, se rechazará el formulario para su corrección.

El usuario deberá completar los siguientes campos de la forma en que se indica a continuación:

- FECHA DE INICIO: Deberá hacer clic sobre el botón calendario, luego seleccionar la fecha según la novedad sea:
  - <u>Alta:</u> Se debe seleccionar la fecha a partir de la cual el agente comenzará a prestar servicios.
  - **Baja:** Se debe seleccionar la fecha a partir de la cual el agente comenzó a prestar servicios.
  - **Movimiento:** Se debe seleccionar la fecha a partir de la cual comienza el movimiento.
  - **Ausentismo:** Se debe seleccionar la fecha a partir de la cual comienza el ausentismo.

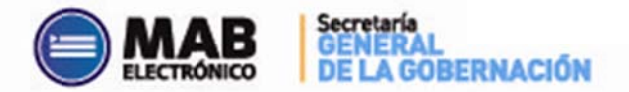

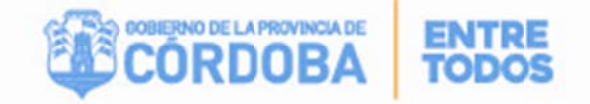

Por último, deberá hacer clic sobre el tilde.

- <u>FECHA DE FIN</u>: Deberá hacer clic sobre el botón calendario, luego seleccionar la fecha según la novedad que sea:
  - <u>Alta:</u> Se debe seleccionar la fecha a partir de la cual el agente dejará de prestar servicios. <u>No se debe completar en casos de altas titulares</u>.
  - **<u>Baja</u>**: Se debe seleccionar la fecha a partir de la cual el agente deja de prestar servicios.
  - <u>Movimiento:</u> Se debe seleccionar la fecha a partir de la cual finaliza el movimiento.
  - **Ausentismo:** Se debe seleccionar la fecha a partir de la cual finaliza el ausentismo.

Por último, se debe hacer clic sobre el tilde.

- <u>Nº ACTO ADMINIST.</u>: Deberá completar el campo blanco con el número del acto administrativo que origina la novedad que se informa.
- FECHA ACT. ADM.: Deberá hacer clic sobre el botón calendario, luego seleccionar la fecha del acto administrativo que origina la novedad que se informa y, por último, deberá hacer clic sobre el tilde.
- <u>TIPO ACT. ADM.</u>: Deberá seleccionar de la lista desplegable el tipo de acto administrativo que origina la novedad que se informa.
- CÓDIGO DE NOVEDAD: Deberá seleccionar de la lista desplegable el código de la novedad que se está informando. Cabe recordar que la lista se activará a partir de la selección de un "TIPO DE NOVEDAD" (Alta, baja, movimiento o ausentismo) y mostrará sólo los códigos habilitados para dicha novedad. Ejemplo: Si seleccionamos "ALTA" en la Sección 1 – "TIPO DE NOVEDAD", en el campo "CÓDIGO DE NOVEDAD" de la Sección 3 – "NOVEDAD" sólo permitirá seleccionar los códigos 5, 6 ó 9997.
- MOTIVO DE NOVEDAD: al oprimir sobre el botón de lista ( ....), se abrirá una nueva pantalla, en la cual se enumerarán todas las descripciones posibles, asociadas al código de novedad previamente ingresado. Este código es sumamente importante, ya que desglosa en detalle la novedad que se está

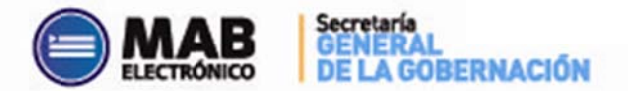

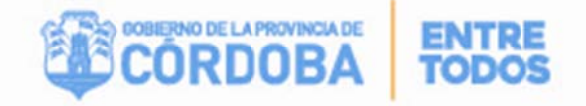

informando. Por ejemplo, para el código de novedad 6 - Designación, al abrir la pantalla motivos de novedad aparecerá:

|                           |                                    | Aceptar |
|---------------------------|------------------------------------|---------|
| Cod. Motivo de la Novedad | Nombre Motivo de la Novedad        |         |
| 0                         | Ya Resuelta                        | С       |
| 1                         | Sujeta a Resolución                | 0       |
| 10                        | P/Traslado Definitivo de Otra Pcia | С       |
| 11                        | P/Permuta Interprovincial          | С       |
| 12                        | Designación por oficialización     | С       |
| 123                       | Continuidad                        | С       |
| 16                        | ALTA POR ACRECENTAMIENTO DE HORAS  | С       |
| 2                         | Provisoria                         | С       |
| 5                         | Horas Extensión Artística          | C       |

Al oprimir sobre el botón de cierre ( Aceptar ) se trasladará el dato seleccionado a la pantalla principal.

 CÓD. DE EMPRESA: Deberá seleccionar de la lista desplegable el código de la empresa en la que se producirá o materializará la novedad que se está informando. Éste posee un formato alfanumérico compuesto de 9 caracteres. Una vez seleccionado el código de la empresa, el sistema traerá automáticamente el nombre de ésta al campo denominado "NOMBRE DEL ESTABLECIMIENTO". Vale aclarar que el usuario sólo verá las empresas que esté autorizado a modificar.

Una vez seleccionada la empresa y la fecha de inicio de la novedad que se está informando, el usuario deberá hacer clic en el botón de búsqueda: Inmediatamente se desplegará la siguiente pantalla:

| Empresa<br>CUPOF | EE011018 | 33            |        |                  | Legajo<br>Apellio | o de quien oc<br>do y Nombre | upa cargo<br>de quien o | cupa car | go    |     | ļ        |                                      |          | Filtra          | r Aceptar   |     |   |
|------------------|----------|---------------|--------|------------------|-------------------|------------------------------|-------------------------|----------|-------|-----|----------|--------------------------------------|----------|-----------------|-------------|-----|---|
| Cupo             | f        | Nro.<br>Solic | Estado | Cód. de<br>cargo | Horas             | Plan de<br>estudio           | Modalidad               | Materia  | Turno | Año | División | Legajo de<br>quien ocupa el<br>cargo | Apellido | Nombre          | S.R./Estado | FEC | 2 |
| A0813910000      | 00751819 |               | AU     | 13910            | 3                 | 687195759                    | 20                      | A54949   | 5     | 32  | A        | 2                                    | VASSALLO | STELLA<br>MARIS | 01          |     | C |
| A0813910000      | 00751820 |               | AU     | 13910            | 4                 | 1                            | 1                       | 99999    | 5     | 999 | 4        | 2                                    | VASSALLO | STELLA          | 01          |     | С |
| A0813910000      | 00751824 |               | AU     | 13910            | з                 | 687195759                    | 20                      | A5344    | 5     | 32  | A        | 2                                    | VASSALLO | STELLA          | 01          |     | C |
| A0813910000      | 00751825 |               | AU     | 13910            | 2                 |                              |                         |          |       |     |          | 2                                    | VASSALLO | STELLA          | 01          |     | C |
| 40813910000      | 00776641 |               | AU     | 13910            | 2                 | 687195758                    | 19                      | 9999     | 5     |     | A        | 2                                    | MIR      | PATRICIA        | 99          |     | С |
| A0813910000      | 00785723 |               | AU     | 13910            | 5                 | 687195759                    | 20                      | A76868   | 5     | 21  | в        | 220302701                            | QUEVEDO  | MARISEL         | 05          |     | C |

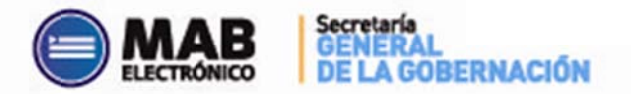

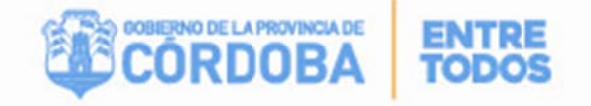

En ésta se mostrarán todos los cargos, del establecimiento seleccionado, que existan en el período comprendido entre la "FECHA DE INICIO" Y "FECHA DE FIN" informada. El usuario podrá realizar una búsqueda del cargo a ingresar por medio de cuatro caminos o la combinación de los mismos:

- Ingresando el código de empresa en el siguiente campo
   Empresa
   podrá observar los cargos para una determinada empresa, en caso que un usuario tenga designada más de una y luego presionará en el botón
- Ingresando el CUPOF en el siguiente casillero
   Viuego presionando
   Filtrar
- Ingresando el legajo del agente que, en el período informado, ocupa el cargo en el siguiente casillero
   Legajo de quien ocupa cargo
   Sego presionando
   Filtrar
- Ingresando el Apellido y/o Nombre del agente que, en el período informado, ocupa el cargo en el siguiente casillero
   Apellido y Nombre de quien ocupa cargo y luego presionando
   Filtrar

Por cualquiera de estos caminos podrá seleccionar el cargo buscado, haciendo clic en el botón de selección correspondiente ubicado en el lado derecho de la pantalla.

Para finalizar deberá presionar <u>Aceptar</u>. De esta manera, los datos serán trasladados automáticamente por el sistema a la pantalla principal y en los campos que corresponda.

En caso de no existir en la base de datos el cargo buscado, el usuario deberá hacer clic en el siguiente casillero Habilitar ingreso manual de datos y se desplegará la siguiente pantalla:

En ésta deberá completar los siguientes datos, en la forma en que se indica a continuación:

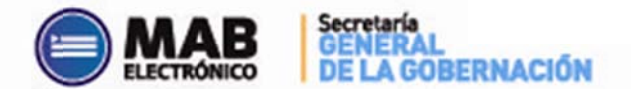

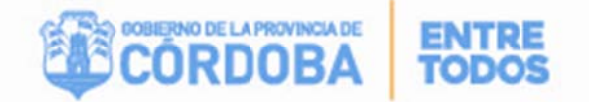

|                  | Aceptar |
|------------------|---------|
| Turno:           |         |
| Año:             |         |
| Modalidad:       |         |
| Grado:           |         |
| Horas:           |         |
| Plan de estudio: |         |
| Secc. / Div:     |         |
| Materia:         |         |

- <u>TURNO</u>: Deberá seleccionar de la lista desplegable el código representativo del turno en el que el agente dicta, dictará o dejará de dictar la materia abajo enunciada.
- <u>AÑO</u>: Deberá seleccionar de la lista desplegable el código representativo del año en el que el agente dicta, dictará o dejará de dictar la materia abajo enunciada.
- MODALIDAD: Deberá seleccionar de la lista desplegable el código representativo de la modalidad del plan de estudios abajo enunciado.
- <u>GRADO</u>: Deberá seleccionar de la lista desplegable el código representativo del grado en el que el agente dicta, dictará o dejará de dictar la materia abajo enunciada.
- <u>HORAS</u>: Deberá completar el campo blanco con las horas semanales que abarca la novedad que se está informando. En caso de desconocimiento podrá solicitarlo en la Dirección de Nivel respectiva.
- PLAN DE ESTUDIO: Deberá completar el campo blanco con el número representativo del plan de estudios del establecimiento donde se producirá o materializará la novedad que se está informando. En caso de desconocimiento podrá solicitarlo en la Dirección de Nivel respectiva.
- <u>SECC. /DIV.</u>: Deberá completar el campo blanco con la letra representativa de la sección o división en el que el agente dicta, dictará o dejará de dictar la materia abajo enunciada.
- MATERIA: Deberá hacer clic en el botón de lista y seleccionar el código representativo de la materia que el agente dicta, dictará o dejará de dictar, según la novedad que se informa.

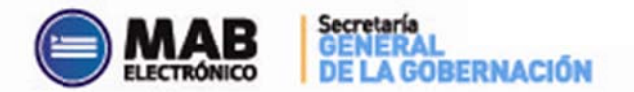

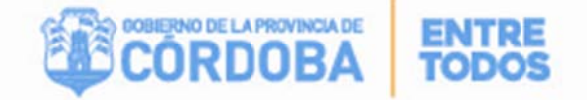

En caso de errores en la información arrojada por el sistema o en los datos cargados por el usuario, éste podrá seleccionar el espacio en blanco de la lista desplegable de **CÓD**. **DE EMPRESA.** De ésta manera, los datos contenidos en los campos grises de la presente sección se borrarán y el usuario podrá volver a cargarlos siguiendo los mismos pasos detallados previamente.

Una vez completos los campos antes expuestos, el usuario deberá hacer clic en el botón Aceptar a fin de que los datos se trasladen a la pantalla principal. Una vez en ésta, deberá continuar con la carga de los campos pendientes para finalizar la Sección 3, a saber:

- <u>SIT. DE REV.</u>: Deberá seleccionar de la lista desplegable la situación de revista del agente al cual se le está informando la novedad.
- SUC. BANCARIA: Si el agente ya tiene una sucursal bancaria asignada, el sistema la traerá en forma automática, de lo contrario si es un alta nueva deberá seleccionar de la lista desplegable el número de la sucursal bancaria donde el agente percibirá su remuneración. Cabe destacar que el sistema solo permitirá seleccionar la sucursal que se encuentre disponible en la Pcia. de Cba., por lo tanto si usted no encuentra la que necesita seleccionará la más próxima al domicilio del docente.
- <u>HORARIO</u>: Grilla con los días de la semana donde deberá seleccionar de las listas desplegables desde y hasta qué hora se producirá la novedad que se informa.

## I. ¿QUÉ ES EL CUPOF (Código Único de Puesto Orgánico Funcional?

El CUPOF es un código único que identifica una posición o un cargo que posee un establecimiento educativo, el mismo está compuesto por atributos como el año, la división, la materia, el turno, la carga horaria, el cargo y el plan de estudio.

El CUPOF tiene el siguiente formato:

| 1 | 2  | 3    | 4           |
|---|----|------|-------------|
| Α | 08 | 1391 | 00000006180 |

**1.** Indica el tipo de Posición (A- Presupuestada; Z- Generado en caso de comisión o traslado que reviste en un cargo presupuestado). Las posiciones que comienzan con Z no deben ser utilizadas al momento de designar un suplente, debe utilizarse la posición A

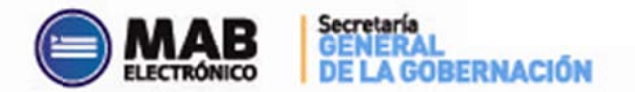

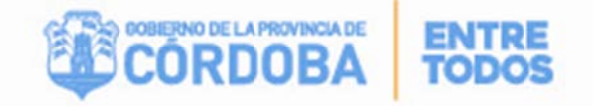

correspondiente a ese titular.

2. Identifica el escalafón o agrupamiento al que corresponde el CUPOF (08-Escalafón Docente; 02- Escalafón General).

3. Identifica el cargo (13910 – Horas Cátedras; 13505 – Ayudante Técnico).

4. Secuencial de CUPOF. Estos últimos dígitos contienen un número creado por el sistema que hace único al CUPOF, es decir que NO pueden existir dos puestos de trabajo iguales. Por ejemplo, dos titulares nunca pueden tener el mismo CUPOF, pero sí un titular puede compartir el mismo con un suplente, cuando posea un ausentismo o un movimiento que implique cubrir ese puesto vacante. EL CUPOF pertenece a un cargo independientemente de quien o quienes utilicen ese cargo, (la/s personas titulares o interinas son momentáneamente "dueñas" de esos CUPOF hasta tanto duren sus designaciones).

#### II. ¿Cómo podemos obtener información del CUPOF?

Previamente a generar un formulario MAB, se recomienda verificar en el *Listado Provisorio de Cargos por Establecimientos (donde se encuentran los cargos existentes en una empresa)* que CUPOF tiene asignado cada docente en un determinado establecimiento educativo.

#### Veamos un ejemplo:

Para verificar que CUPOF o posiciones tiene asignado un docente en la empresa EE0310034, vamos a completar el campo de filtro DNI que posee el Listado Provisorio, y luego haremos clic en filtrar, de esta manera se visualizará lo siguiente:

| Mi Organización   Habe | res      |                         |                |       |                 |           |                      |         |          |           |            |
|------------------------|----------|-------------------------|----------------|-------|-----------------|-----------|----------------------|---------|----------|-----------|------------|
| Inicio> Mi Organizació | in> List | ado Provisorio de Cargo | s por Establec | imien | to              |           |                      |         |          | - jueves, | 3 de Abril |
| Empresa: EE03100       | )34 · [1 | P.E.M. No. 178 - AME    | RICA LATINA    | - AN  | EXO NICOLAS BRU | ZONE      |                      | -       |          |           |            |
| Apellido y nombre:     |          |                         |                |       | CUPOF:          |           |                      | FILTRAR |          | IMPRI     | MR         |
| D.N.I.: 3335           |          | Plan de Estudio:        |                |       | Estado          |           | •                    |         |          |           |            |
| CUPOF                  | Estado   | Nombre del Estado       | Inicio         | Fin   | Plan de Estudio | Modalidad | Materia              | Añ      | División | Turno     | Horas      |
| A081347500000279571    | OC       | OCUPADO                 | 26-03-2012     |       |                 |           | A67892 MAESTRA DE GI | RADO    |          | Mañana    | 0          |
|                        |          |                         |                | _     | · · · · ·       |           |                      |         | -        |           |            |

Como se puede observar, ese docente solo posee un cargo en la empresa seleccionada, debido a que solo se visualiza un CUPOF en la misma.

En primer lugar se contempla una fecha de inicio que indica cuándo fue creada esa posición o CUPOF de acuerdo a una resolución, es decir que en el ejemplo la misma fue

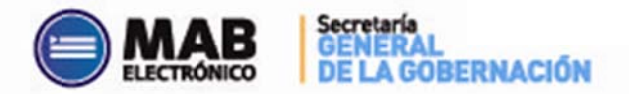

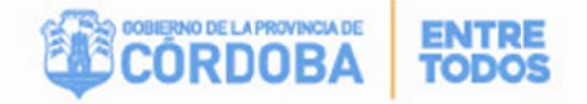

creada el 26-03- 2012. Asimismo se pueden visualizar los atributos de ese CUPOF, como la materia, la modalidad, el plan de estudio, entre otros.

Si procedemos a hacer clic en la serie numérica (CUPOF) se accederá a la siguiente pantalla:

| https://m4ess.cba.gov | <b>ar</b> /servlet/ | /CheckSecurity/JSP | /sse_g3/sse_g | g3_LPCE_I      | Emplead        | os.jsp?P_ID_POSICI      | ON=A08134750     | 0000279571&P_I        | D_EMPRESA=EE031003    |
|-----------------------|---------------------|--------------------|---------------|----------------|----------------|-------------------------|------------------|-----------------------|-----------------------|
| POSICIONES ASOC       | IADAS A:            | A081347500000      | 279571 E      | STADO:         | OCUPA          | DO GRADO:               | 13475 MAESTR     | A DE GRADO 1          |                       |
| Posicion              | ID HR               | Empleado           | HR<br>Role    | Inicio         | Fec.<br>Fin    | Situación de<br>Revista | ID<br>Movimiento | Tipo de<br>Movimiento | Posición de<br>Origen |
| A081347500000279571   | 23                  | V.<br>M            | 9             | 11-05-<br>2012 |                | Permanente              | 6                | Designacion           | A081347500000279571   |
| A081347500000279571   | 22                  | B<br>C             | 1             | 04-12-<br>2013 | 07-05-<br>2014 | Suplente                | 6                | Designacion           | A081347500000279571   |

La imagen anterior expone que en ese CUPOF o posición se encuentra el titular (permanente) "Vargas" que asumió ese cargo el día 11-05-2012, y que el día 04-12-2013 fue reemplazado por el suplente "Barbosa" hasta el día 07-05-2014. Cabe destacar que este análisis de las fechas inicio y de fin es muy importante al momento de generar una continuidad de una suplencia.

#### III. ¿Dónde se encuentra el CUPOF dentro del formulario MAB?

Luego del análisis efectuado, podremos identificar más fácilmente dentro del formulario MAB, el CUPOF o posición a ocupar y generar los mismos en forma correcta.

El CUPOF mencionado se encuentra dentro del botón "*Datos del Cargo a Ingresar*", el mismo se ubica en la parte central del formulario MAB debido a que se la considera como la más importante, si procedemos a hacer click en el mismo luego de completar los datos previos, podremos observar lo siguiente:

| Empresa EE03104     | 12            |        | Le                  | egajo d | le quien oc        | upa cargo  |          |       |     |          |                                         |           |                       |             |     |   |
|---------------------|---------------|--------|---------------------|---------|--------------------|------------|----------|-------|-----|----------|-----------------------------------------|-----------|-----------------------|-------------|-----|---|
| CUPOF               |               |        | A                   | pellido | y Nombre           | de quien o | cupa cai | go    |     |          |                                         |           | Filtrar               | Aceptar     |     |   |
| Cupof               | Nro.<br>Solic | Estado | Cód.<br>de<br>cargo | Horas   | Plan de<br>estudio | Modalidad  | Materia  | Turno | Año | División | Legajo<br>de quien<br>ocupa el<br>cargo | Apellido  | Nombre                | S.R./Estado | FEO |   |
| 4001331000000000230 |               | AU     | 19910               | 4       | 1                  | 11         | 201      | ۷     | 24  | D        | 214.                                    | MASKIN    | PATRICIA              | 01          |     |   |
| A08139100000068951  |               | AU     | 13910               | 3       | 1                  | 11         | A2516    | 1     | 24  | В        | 214                                     | MASKIN    | PATRICIA              | 01          |     |   |
| A081391000000075102 |               | AU     | 13910               | 2       |                    |            |          |       |     |          | 226                                     | YTURRE    | PAULA<br>RAQUEL       | 01          |     |   |
| A08139100000096595  |               | AU     | 13910               | 5       | 687197751          | 10         | A76908   | 1     | 22  | в        | 212                                     | GUTIERREZ | LILIANA<br>BEATRIZ    | 01          |     |   |
| A08139100000096605  |               | AU     | 13910               | 3       | 687195585          | 11         | A11      | 1     | 26  | A        | 211                                     | RUANI     | MARIA                 | 01          |     | 1 |
| A081391000000107537 |               | AU     | 13910               | 5       | 687195630          | 11         | A74529   | 6     | 24  | A        | 223                                     | MARASCHI  | MERCEDES<br>ALEJANDRA | 01          |     |   |
| A081391000000125413 |               | AU     | 13910               | 2       | 687195585          | 11         | A54949   |       |     |          | 213                                     | VIDORET   | MARIA<br>ANGELICA     | 01          |     |   |
| A081391000000125414 |               | AU     | 13910               | 5       | 687197911          | 11         | A77414   | 3     | 24  | в        | 2211                                    | TARDELLA  | ADRIANA<br>MABEL      | 01          |     |   |
| A081391000000125415 |               | AU     | 13910               | 2       | 687195585          | 11         | A54947   |       |     |          | 216                                     | MICHELON  | CLAUDIA<br>PATRICIA   | 01          |     |   |
| A081391000000125416 |               | AU     | 13910               | 3       | 089039045          | 10         | 237      | 1     | 21  | A        | 224                                     | BALLARIO  | GISELA                | 01          |     |   |
| A081391000000125417 |               | AU     | 13910               | 3       | 687197751          | 11         | A76915   | 1     | 21  | A        | 222                                     | MOGETTA   | CARINA                | 01          |     |   |
| A081391000000158571 |               | AU     | 13910               | 3       | 420095193          | 11         | A1317    | 3     | 26  | А        | 112                                     | NUCCELLI  | JOSE                  | 01          |     |   |

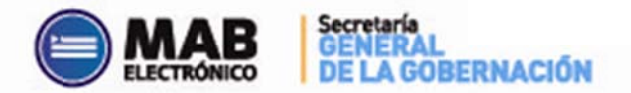

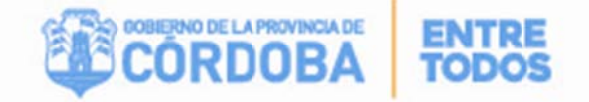

Como se visualiza en la imagen anterior, la opción "Datos del Cargo a Ingresar" brinda como información todas las posiciones asociadas que tiene una empresa en particular, por lo tanto a esta herramienta se la considera similar al Listado Provisorio de Cargos por Establecimientos.

A su vez permite encontrar rápidamente una posición filtrando por Legajo de quien ocupa el cargo (precedentemente al N° de DNI informar 2 si es sexo femenino y 1 si es masculino), por CUPOF y por Nombre y Apellido.

Por ejemplo, si filtramos por "legajo de quien ocupa el cargo" obtenemos lo siguiente:

| Empresa<br>CUPOF | EE03106   | 49            |        | Le                  | egajo d | e quien oc<br>y Nombre | upa cargo<br>de quien oc | cupa car | go    |     | 212      |                                         | _         | Filtra  | r Acepta      | r  | ĺ |
|------------------|-----------|---------------|--------|---------------------|---------|------------------------|--------------------------|----------|-------|-----|----------|-----------------------------------------|-----------|---------|---------------|----|---|
| Cup              | of        | Nro.<br>Solic | Estado | Cód.<br>de<br>cargo | Horas   | Plan de<br>estudio     | Modalidad                | Materia  | Turno | Año | División | Legajo de<br>quien<br>ocupa el<br>cargo | Apellido  | Nombre  | S.R./Estado S | EC |   |
| 4081391000       | 000217336 |               | AU     | 13910               | 2       | 089039045              | 10                       | A54944   | 1     | 22  | в        | 212                                     | MALDONADO | CECILIA | 01            | ſ  | 0 |
| 4081391000       | 00217350  |               | AU     | 13910               | 2       | 687195582              | 11                       | A14      | 3     | 26  | 8        | 212                                     | MALDONADO | CECILIA | 01            | ſ  | 0 |
| A081391000       | 00217354  |               | AU     | 13910               | 2       | 089039045              | 10                       | A54954   | 3     | 22  | ε        | 212                                     | MALDONADO | CECILIA | 01            | 1  | 0 |
| A081391000       | 00852082  |               | AU     | 13910               | 4       | 687197912              | 100                      | A77412   | 1     | 26  | A        | 212                                     | MALDONADO | CECILIA | 01            | ſ  | 0 |

De esta manera obtendremos todas las posiciones que tiene asignado un docente en particular en la empresa señalada, en este caso se observa que el docente "Maldonado" posee 4 (cuatro) cargos (horas cátedras) en el establecimiento EE0310649.

El objetivo de este filtro es lograr identificar de forma más clara y precisa que CUPOF o posición tiene asignado un docente y así poder generar los MAB correspondientes.

## La siguiente sección de "Prolongación de Jornada / Jornada Extendida" solamente es utilizada por la Dirección General de Educación Inicial y Primaria:

**Prolong. de Jornada / Jornada Extendida**: Tabla donde deberá completar la cantidad de horas, el código de la empresa y la materia donde el agente prestará servicios en prolongación de jornada o jornada extendida.

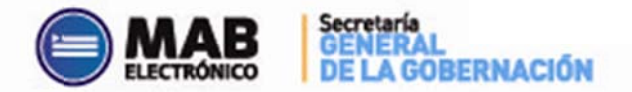

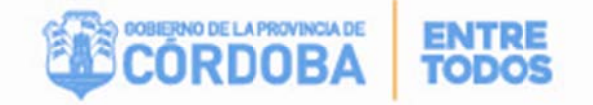

## Prolongación de Jornada:

La presente tabla podrá completarse cuando el "CÓDIGO DE CARGO" detallado en la presente sección sea: 13255, 13260, 13265, 13515. Es importante destacar que para generar este MAB deben seleccionar como tipo de novedad ALTA, código de novedad 35 y motivo de novedad 0. Es obligatorio para estos casos seleccionar el CUPOF que posee el docente en la escuela base, completar la sección "Creación de Cargo" con los datos de la resolución que aprueba la prolongación de jornada y en la sección correspondiente completar el campo horas y empresa/s donde vaya a desempeñar la misma.

Para las bajas de prolongación de jornada, se debe generar un MAB con tipo de novedad BAJA y código de novedad 67.

Para los casos de "Renovaciones" que mantengan la <u>misma carga horaria</u> del ciclo lectivo del año anterior, se deberá confeccionar un MAB con tipo de novedad ALTA, código de novedad 35 y motivo de novedad 123 (Continuidad - Igual cantidad de horas). Caso contrario, es decir cuando <u>no se mantenga la misma carga horaria</u>, también se debe generar un MAB de ALTA con código de novedad 35 pero el motivo de novedad será 1 (Renovación con cambio de horas).

#### Jornada Extendida:

Para el caso de docentes con cargos **13255**, **13260**, **13265**, **13270**, **13475** y **13515** que desempeñen la JORNADA EXTENDIDA <u>*en el mismo establecimiento educativo*</u>, la novedad se comunicará en el formulario MAB de la siguiente forma:

- En caso de un ALTA, se debe seleccionar el código de novedad 9997 y motivo de novedad 0 (Cero). Asimismo, es importante destacar que es OBLIGATORIO para estos casos informar el CUPOF que el docente tiene como cargo 13255, 13260, 13265, 13270, 13475 ó 13515. Seguidamente, se deberá especificar la cantidad de horas (no módulos) autorizadas, la empresa y materia en la sección correspondiente a desempeñar.
- En caso de una BAJA, se debe seleccionar el tipo de novedad BAJA, código de

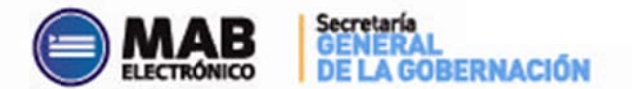

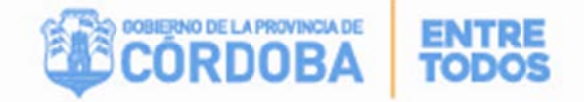

novedad 9998 y motivo de novedad 0 (Cero). A su vez, es OBLIGATORIO consignar el CUPOF que el docente tiene como cargo 13255, 13260, 13265, 13270, 13475 ó 13515.

Para los agentes que tengan título docente y que no revistan en cargos mencionados en el párrafo anterior (13255, 13260, 13265, 13270, 13475 y 13515), pero que dicten las materias de *Educación física* o *Inglés* como Jornada Extendida, o en caso de que la Jornada Extendida se desempeñe <u>en un establecimiento distinto</u> a aquel en donde el docente cumple su jornada habitual, debe generarse un MAB de la siguiente manera:

En caso de un ALTA, se debe seleccionar el código de novedad 5 y motivo de novedad 9997 (jornada extendida). Es obligatorio completar el campo de horas, de empresa y de materia en la grilla correspondiente, cabe aclarar que a su vez deberá informarse la totalidad de horas por empresa, es decir que no se podrá repetir esta última en dicha grilla y por último, en la sección "Creación del Cargo" los datos del MEMORÁNDUM N° 008/13 (N° de acto administrativo 008, fecha de acto administrativo 18/4/13, tipo acto administrativo seleccionar opción 14 formulario MAB).

Para estos casos, luego de haber seleccionado los códigos mencionados en el párrafo anterior, se completará automáticamente el campo CÓD. DE CARGO con 13930.

#### **IMPORTANTE:** NO se debe seleccionar CUPOF para estos casos.

 En caso de una BAJA se debe seleccionar tipo de novedad BAJA, código de novedad B777 (baja con cierre presupuestario) y motivo de novedad 9998 (baja jornada extendida). A su vez, es OBLIGATORIO consignar el CUPOF que el docente tiene como cargo 13930 que se está dando de baja.

La cantidad de horas deberán completarse utilizando el teclado de la computadora, en cambio, tanto para registrar el código de la empresa como la materia, el usuario deberá hacer clic en el botón de lista ( .... ) ubicado a la derecha de cada uno de los campos mencionados. Al hacer clic sobre éstos aparecerán las siguientes pantallas:

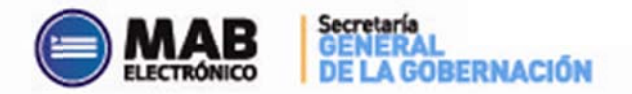

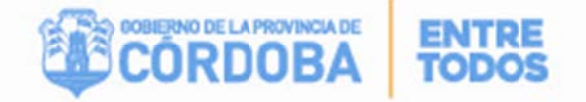

## "Buscar empresas"

|                 |                 |              | N.98.12 |         |
|-----------------|-----------------|--------------|---------|---------|
| Cod. Empr       | esa             | Nom. Empresa | Filtrar | Aceptar |
| Cod.<br>Empresa | Nombre de la Em | presa        |         |         |
| EEO             | IPET Y M Nº     |              |         | C       |
| EEO             | IPETYM Nº 6     |              |         | C       |
| EEO             | IPET Nº 104     |              |         | C       |
| EEO             | IPET Nº 111     |              |         | C       |
| EEO             | IPET Nº 125     |              |         | C       |
| EEO             | I.P.E.M. No.    |              |         | C       |
| EEO             | I.P.E.M. No.    |              |         | C       |
| EEO             | I.P.E.M. Nº 2   |              |         | C       |
| EEO             | I.P.E.M. No.    |              |         | 0       |
| EEO             | I.P.E.M. No.    |              |         | C       |
|                 |                 |              |         |         |

## <u>"Buscar materias"</u>

| Cod. Ma         | teria Nom. Materia Filtrar A        | ceptar |  |  |  |
|-----------------|-------------------------------------|--------|--|--|--|
| Cod.<br>Materia | Nombre de la Materia                |        |  |  |  |
| A60429          | TECNICAD DE DIBUJO I                | C      |  |  |  |
| A60430          | TECNICAS DE DIBUJO PARA DISEÑO II   | C      |  |  |  |
| A60431          | TECNICAS DE DIBUJO PARA DISEÑO III  | C      |  |  |  |
| A60433          | TECNICAS DE DISEÑO II               |        |  |  |  |
| A60434          | TECNICAS DE DISEÑO III              | 0      |  |  |  |
| A60435          | TECNICAS DE DIBUJO PARA DISEÑO I    | C      |  |  |  |
| A60436          | TECNICAS DE GRABADO                 | C      |  |  |  |
| A60438          | TECNICAS DE LA MUSICA CONTEMPORANEA | C      |  |  |  |
| A60439          | TECNICAS DE LA PRACTICA PROFESIONAL | C      |  |  |  |
| A60440          | TECNICAS DE LA VIDRIERA             | 0      |  |  |  |
| A60440          | TECNICAS DE LA VIDRIERA             |        |  |  |  |

En cada una de ellas, podrá filtrar la información ingresando el código de la empresa o materia que desea en el campo blanco ubicado en la esquina superior izquierda de cada pantalla y luego presionando **Filtrar**. Si éstos se desconocen, podrá buscarlos mediante la barra de desplazamiento y, una vez identificados, deberá hacer clic en el botón de selección ubicado al costado derecho de cada empresa o materia. Por último, para que el código seleccionado se traslade a la pantalla principal, deberá presionar **Aceptar**.

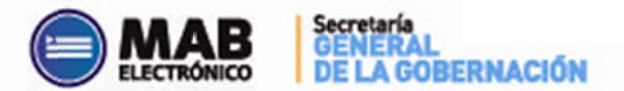

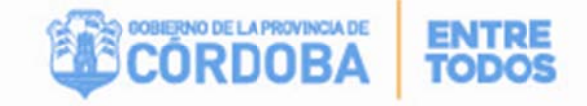

#### SECCIÓN 4: "EMPRESA Y CARGO ANTERIOR"

La presente sección posee el siguiente formato:

| Datos sobre la Empresa | y Cargo (Infor | rmar en caso de Trasla | dos, Comisiones, | etc.) |              |   |       | 1 |
|------------------------|----------------|------------------------|------------------|-------|--------------|---|-------|---|
| CÓDIGO DE EMPRESA      |                | CÓD. DE CARGO          |                  |       | SIT. DE REV. | • |       |   |
| PLAN DE ESTUDIO        |                | MODALIDAD              |                  |       | MATERIA      |   |       |   |
| TURNO                  | •              | AÑO                    |                  |       | DIVISION     |   | HORAS |   |

Esta sección debe completarse sólo cuando la novedad que se informa sea un traslado, comisión o reubicación. Deben detallarse los datos de la empresa y el cargo que ocupaba el agente antes de producirse el traslado o comisión.

El usuario deberá completar los siguientes campos de la forma en que se indica a continuación:

<u>CÓD. DE EMPRESA</u>: Deberá hacer clic sobre el botón de lista ubicado al costado derecho de este campo. De esta manera, se abrirá una nueva pantalla (Idem pantalla "Buscar Empresas" de la tabla Prolong. de Jornada / Jornada Extendida – Sección 3 "NOVEDAD") con un listado de los códigos de empresas y el nombre de las mismas en la cual el usuario debe seleccionar aquella en la que el agente prestaba servicios previo a materializarse la novedad que se está informando. En esta pantalla podrá filtrar la información ingresando el código de la empresa que desea en el campo blanco ubicado en la esquina superior izquierda de la pantalla y luego presionando **Filtrar**. Si lo desconoce, podrá buscarlo mediante la barra de desplazamiento y una vez identificado deberá hacer clic en el botón de selección ubicado al costado derecho de cada empresa. Por último, para que el código seleccionado se traslade a la pantalla principal, deberá

presionar Aceptar

<u>CÓD. DE CARGO</u>: Deberá seleccionar de la lista desplegable el código de cargo que el agente ocupaba previo a materializarse la novedad que se está informando. Éste posee un formato numérico compuesto de 5 caracteres.

**<u>SIT. DE REV.</u>**: Deberá seleccionar de la lista desplegable la situación de revista que poseía el agente previo a materializarse la novedad que se está informando.

PLAN DE ESTUDIO: Deberá completar el campo blanco con el número representativo

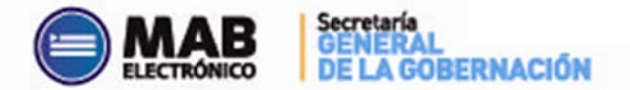

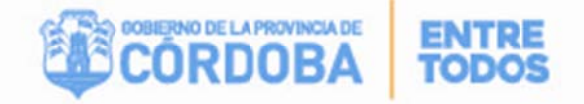

del plan de estudios del establecimiento donde el agente prestaba servicios previo a materializarse la novedad que se está informando.

**MODALIDAD**: Deberá seleccionar de la lista desplegable el código representativo de la modalidad del plan de estudios arriba enunciado.

MATERIA: Deberá hacer clic sobre el botón de lista ubicado al costado derecho de este campo. De esta manera, se abrirá una nueva pantalla (Idem pantalla "Buscar Materias" de la tabla Prolong. de Jornada / Jornada Extendida – Sección 3 "NOVEDAD") con un listado de los códigos de materias y el nombre de las mismas, en la cual el usuario debe seleccionar aquella que el agente dictaba previo a materializarse la novedad que se está informando. En esta pantalla podrá filtrar la información ingresando el código de la materia que desea en el campo blanco ubicado en la esquina superior izquierda de la pantalla y luego presionando Filtrar . Si lo desconoce, podrá buscarlo mediante la barra de desplazamiento y una vez identificado deberá hacer clic en el botón de selección ubicado al costado derecho de cada materia. Por último, para que el código seleccionado se traslade a la pantalla principal, deberá presionar Aceptar .

**TURNO**: Deberá seleccionar de la lista desplegable el código representativo del turno en que se dictaba la materia arriba enunciada.

<u>AÑO</u>: Deberá seleccionar de la lista desplegable el código representativo del año en que se dictaba la materia arriba enunciada.

**SECC./ DIV.**: Deberá completar el campo blanco con la letra representativa de la sección o división en que se dictaba la materia arriba enunciada.

<u>HORAS</u>: Deberá completar el campo blanco con las horas semanales durante las cuales el agente prestaba servicios previo a materializarse la novedad que se está informando.

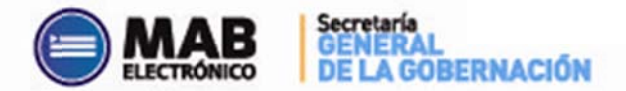

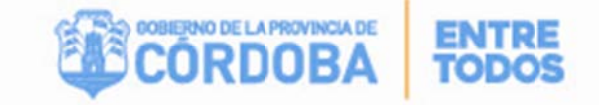

#### SECCIÓN 5: "DATOS SOBRE EL AGENTE A QUIEN REEMPLAZA / ORIGEN DE LA

#### VACANTE / TITULAR ACTUAL DE LA POSICIÓN".

#### La presente sección posee el siguiente formato:

| DATOS SOBRE        | DATOS SOBRE EL AGENTE A QUIEN REEMP. /ORIGEN DE LA VACANTE /TITULAR ACTUAL DE LA POSICIÓN |                          |              |  |                          |  |  |  |
|--------------------|-------------------------------------------------------------------------------------------|--------------------------|--------------|--|--------------------------|--|--|--|
| APELLIDO (de solte | era)                                                                                      |                          | NOMBRE       |  |                          |  |  |  |
| SEXO               | CÓD, DE CARGO                                                                             | DOCUMENTO                | SIT. DE REV. |  | Agente a Quien Reemplaza |  |  |  |
| CÓD. NOVEDAD VAC   | ANTE/AUSENCIA                                                                             | MOT. DE LA VACANTE/AUSEN | CIA          |  |                          |  |  |  |

Esta sección debe completarse en <u>todos los tipos de altas (excepto alta por creación</u> <u>de cargo)</u> y en los movimientos que reflejen un cambio en la posición del agente originado por una vacante. Esta vacante puede ser originada tanto por una baja como por un ausentismo del agente que ocupaba dicha posición. Deben detallarse tanto los datos personales y del cargo de éste, como así también el motivo de su ausencia.

Vale aclarar que, al momento de seleccionar los datos mediante el botón:

#### Datos del Cargo a Ingresar

en la Sección 3 – "NOVEDAD", el sistema traerá automáticamente a la presente sección los siguientes datos: sexo; documento; nombre y apellido y código de cargo de la persona que ocupa dicho puesto en el período comprendido entre la "FECHA DE INICIO" Y "FECHA DE FIN" informada en dicha sección.

En caso que los datos de la presente sección no deban completarse el usuario deberá hacer click sobre **Limpiar Sección**. Por otro lado, si existen errores en los mismos, deberá hacer click en **Agente a Quien Reemplaza** de la presente sección y seguir los pasos ya explicados al momento de seleccionar el botón **Datos del Cargo a Ingresar** en la Sección 3 – "NOVEDAD".

Si los datos incluidos en esta sección deben presentarse, el usuario deberá tener la precaución de completar los siguientes campos ubicados en la pantalla principal:

**<u>SIT. DE REV.</u>**: Deberá seleccionar de la lista desplegable la situación de revista del agente que se identifica en la presente sección.

 CÓD. NOVEDAD VACANTE/AUSENCIA:
 Deberá hacer clic sobre el botón de lista

 ) y seleccionar el código de ausencia del agente que se identifica en la presente

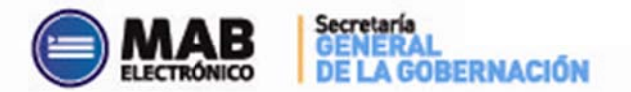

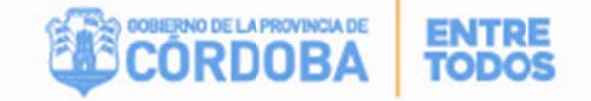

sección. Luego deberá presionar <u>Aceptar</u> y se trasladará a la pantalla principal tanto el código como la descripción de la ausencia en los campos respectivos.

MOT. DE LA VACANTE/AUSENCIA: al oprimir sobre el botón de lista (....), se abrirá una nueva pantalla, en la cual se enumerarán todos las motivos posibles, asociadas al código de novedad vacante/ ausencia previamente ingresado. Este código es sumamente importante, ya que desglosa en detalle la novedad que se está informando.

|                |                                           | MOTIVOS DE NOVEDAD |
|----------------|-------------------------------------------|--------------------|
| Nom. A         | usencia                                   | Aceptar            |
| Cod.<br>Motivo | Nombre del Motivo                         | Seleccionar        |
| 0              | Comisión de Servicio Solicitado           | C                  |
| 21             | Comisión de Servicio Impuesto             | C                  |
| 63             | Com. de Serv. sin cambio de Lugar de Pago | c                  |

Al oprimir sobre el botón de cierre Aceptar se trasladará el dato seleccionado a la pantalla principal.

#### SECCIÓN 6: "CREACIÓN DE CARGO".

La presente sección posee el siguiente formato:

| Creación del Cargo:    |                      |                            |  |
|------------------------|----------------------|----------------------------|--|
| Nº ACTO ADMINISTRATIVO | FECHA ACTO ADMINIST. | <br>TIPO DE ACTO ADMINIST. |  |

Esta sección debe completarse sólo cuando la novedad que se informa sea un <u>alta</u> por creación de cargo. Deberán detallarse los datos del acto administrativo mediante el cual se crea el cargo.

El usuario deberá completar los siguientes campos de la forma en que se indica a continuación:

<u>Nº ACTO ADMINIST.</u>: Deberá completar el campo blanco con el número del instrumento legal mediante el cual se crea el cargo que se informa en la novedad.

**FECHA DE ACTO ADMINISTRATIVO:** Deberá completar el campo blanco con la fecha del instrumento legal mediante el cual se crea el cargo que se informa en la novedad.

**<u>TIPO DE ACTO ADMINIST.</u>** Deberá seleccionar de la lista desplegable el tipo de instrumento legal mediante el cual se crea el cargo que se informa en la novedad.

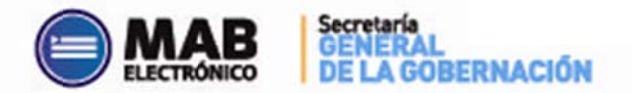

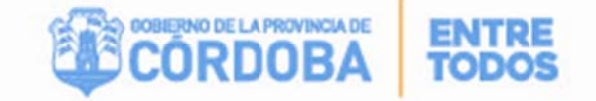

#### SECCIÓN 7: "OBSERVACIONES".

La presente sección posee el siguiente formato:

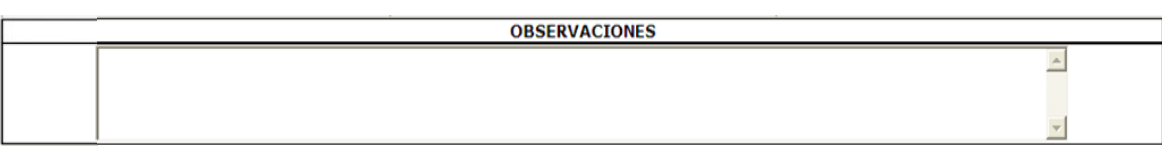

Esta sección es un campo libre que deberá completarse en caso de necesidad de aclaración o cuando el tipo de trámite lo requiera.

#### SECCIÓN 8: "FIRMAS".

La presente sección posee el siguiente formato:

| Firma del Agente | Firma y Sello Autoridad del<br>Establecimiento | Firma y Sello Autoridad del<br>Establecimiento Anterior | Autorización Especial de Carga |
|------------------|------------------------------------------------|---------------------------------------------------------|--------------------------------|

En esta sección deben consignarse las firmas del agente y de las autoridades correspondientes luego de imprimir el formulario (*Ver Punto I.D – "IMPRIMIR" del presente anexo*).

## C. Guardar

Una vez completo el formulario, el usuario deberá hacer clic sobre el botón

Guardar, ubicado al final de la pantalla principal (Ver imagen del formulario general ubicada en el Punto I.B. "SECCIONES"), a fin de que los datos cargados se guarden en la base de datos y puedan ser consultados en el futuro.

**IMPORTANTE:** Una vez guardado el MAB, éste es registrado en el sistema y no se podrán modificar sus datos. Debido a esto, en caso de errores u omisiones en el formulario guardado se deberá anular el mismo (*Ver Punto I.G – "ANULAR" del presente anexo*) ya que, de lo contrario, se considerará como válida la información enviada.

Cabe tener en cuenta que, desde el momento en que el usuario guarde el formulario, el sistema registrará la operación y se considerará a la fecha de ésta como la de generación del MAB.

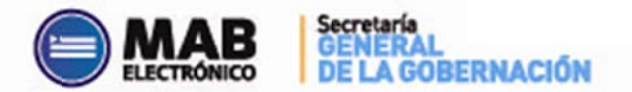

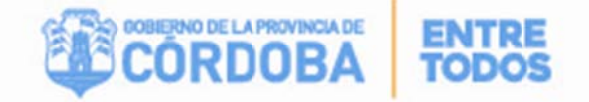

Se debe tener en cuenta que, en caso de errores u omisión de datos en los campos obligatorios, el sistema emitirá alertas al momento de presionar dicho botón, impidiendo su guardado. En este caso, el usuario deberá corregir la situación planteada y luego, clickear nuevamente el botón de guardado. Asimismo, el sistema también podrá emitir este tipo de mensajes durante el proceso de carga, los que le indicarán qué error está detectando y cómo deberá corregirlo.

Las alertas que el sistema podrá emitir son las siguientes:

- "Los campos en negrita son obligatorios, por favor antes de guardar ingrese todos los datos".
- "La Fecha de Inicio no puede ser mayor a la Fecha de Fin".
- "Cuando la novedad que informa es Baja debe ingresar obligatoriamente la Fecha de Inicio y la Fecha de Fin".
- "Cuando la Sit. de Rev. De la sección Novedad es "15-Precario", debe ingresar Fecha de Inicio y Fecha de Fin".
- "Para empresas de primaria debe estar completo el campo CUPOF".
- "La grilla de los horarios no puede estar vacía".
- "El campo Horas no puede estar vacío si el Código de Cargo es 13900, 13910 o 13920".
- "El campo Horas no puede ser mayor a 31 horas si el Cód. de Cargo es 13900, 13910 o 13920".
- "Usted ha ingresado las Cant. Horas o el Código de empresa en prolongación de jornada, debe ingresar ambos datos".
- "En casos de altas, bajas o ausentismos no deben ser llenados los campos de la sección Datos sobre Empresa y Cargo anterior".
- "Si la Sit. de Rev. de la novedad es "03" debe completar los campos de la sección
   Datos sobre el agente a quien reemplaza/Origen de la vacante".
- "La persona indicada en la sección Datos sobre el agente a quien reemplaza/Origen de la vacante no pertenece al establecimiento indicado en la sección Novedad".
- "La empresa cargada en la sección: DATOS SOBRE EMPRESA Y CARGO ANTERIOR, no es una empresa válida".

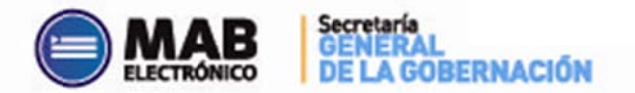

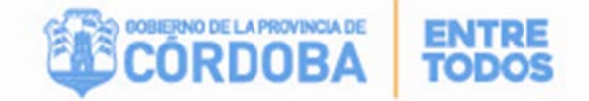

- "La Situación de Revista o el Código de Ausencia de la sección: DATOS SOBRE EL AGENTE A QUIEN REEMPLAZA / ORIGEN DE LA VACANTE, no puede estar vacío".
- Debe completar: DATOS SOBRE EL AGENTE A QUIEN REEMPLAZA / ORIGEN DE LA VACANTE / TITULAR ACTUAL DE LA POSICION cualquier tipo de alta, excepto en Creación de Cargo.
- Si completa los datos de la sección: DATOS SOBRE EL AGENTE A QUIEN REEMPLAZA / ORIGEN DE LA VACANTE / TITULAR ACTUAL DE LA POSICION, no debe completar los de Creación de Cargo.

Si el proceso de guardado es exitoso, el sistema le asignará un Id. MAB (Número identificador del MAB guardado emitido por el sistema) con el cual podrá buscar o anular los datos cargados. La pantalla se verá de la siguiente forma:

| 🧭 MAB - Wind | dows Internet Explorer         | : |
|--------------|--------------------------------|---|
|              |                                |   |
|              | Usted ha generado un MAB nuevo |   |
|              | El número de MAB es:           |   |
|              | 623                            |   |
|              |                                |   |

## **D.** Imprimir

Luego de guardar el formulario, el usuario deberá buscar el MAB generado mediante el Filtro (ver sección F Pagina 29), una vez traído, podrá presionar el botón

Imprimir , ubicado al final de la pantalla principal *(Ver imagen ubicada en el Punto I. B. "SECCIONES")*, y el sistema emitirá el MAB Electrónico en un archivo PDF que podrá imprimirse o guardarse en la computadora para ser impreso en el futuro.

## E. Limpiar Formulario MAB

En caso de cometer errores durante la carga del formulario, el usuario tiene la posibilidad de hacer clic en **LIMPIAR FORMULARIO MAB**Ido en la esquina superior derecha de la pantalla principal (*Ver imagen ubicada en el Punto I.B. "SECCIONES"*), a fin de iniciar nuevamente, desde cero, la carga. Es importante tener en cuenta que al presionar este botón se pierden todos los datos cargados que no hayan sido previamente guardados.

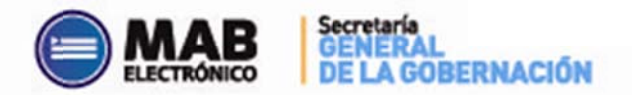

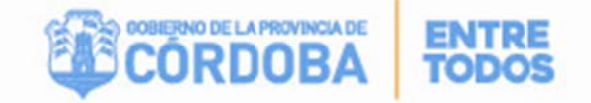

## F. Buscar MAB

El usuario podrá buscar el formulario cargado una vez finalizado el proceso de guardado. Para ello, deberá hacer click en **BUSCAR MAB**, ubicado en la esquina superior derecha de la pantalla principal (*Ver imagen ubicada en el Punto I. B. "SECCIONES"*).

Luego, se desplegará el siguiente cuadro:

| Id. Mab |          |     |              | Cód.       | Empresa      |              | Legaj        | •          |       | Estad        | io [       |           |
|---------|----------|-----|--------------|------------|--------------|--------------|--------------|------------|-------|--------------|------------|-----------|
| Fecha d | e inicio | •   | 21-01-2014   | T Fech     | a de fin 🛛 🖸 | 5-02-2014    |              |            |       |              | Filtrar    | Aceptar   |
| Id. MAB | Sexo     | DNI | Fecha inicio | Fecha fin  | Cód. empresa | Tipo novedad | Cód. novedad | Cód. cargo | Horas | Sit. revista | Estado MAB | Selección |
| 10002   | 2        | 322 | 13-05-2013   | 28-02-2014 | EEO          | A            | 6            | 13910      | 3     | 05           | Procesado  | C         |
| 10004   | 1        | 135 | 02-06-2013   |            | EEO          | A            | 6            | 13910      | 05    | 01           | Procesado  | C         |
| 10007   | 2        | 291 | 04-06-2013   |            | EEO          | A            | 6            | 13910      | 03    | 01           | Procesado  | C         |
| 10020   | 2        | 246 | 29-05-2013   |            | EEO          | A            | 6            | 13910      | 04    | 01           | Rechazado  | С         |
| 10021   | 2        | 251 | 02-07-2013   | 28-02-2014 | EEO          | A            | 5            | 13910      | 4     | 03           | Rechazado  | С         |
| 10022   | 2        | 250 | 12-06-2013   |            | EEO          | A            | 6            | 13910      | 3     | 01           | Procesado  | C         |
| 10025   | 2        | 254 | 26-06-2013   |            | EEO          | A            | 6            | 13910      | 3     | 01           | Procesado  | C         |

En éste, deberá ingresar indispensablemente una "FECHA DE INICIO" y "FECHA DE FIN". Se recomienda (a los fines de encontrar el MAB) ingresar correctamente el rango de búsqueda de la fecha en que la novedad fue generada (ej. Si el MAB fue generado en febrero, ingresar Fecha de Inicio: 01-02-2013 y Fecha de Fin 01/01/4000. Colocar siempre esta fecha de fin, para que nunca se generen errores).

De esta manera, el sistema procederá a realizar un primer filtro de información. Si el usuario, desea continuar filtrando la información podrá hacerlo por medio de los siguientes caminos:

- Ingresando el número del legajo del agente a quien se le informó la novedad mediante el MAB buscado en el siguiente casillero Legajo y luego presionando Filtrar.
- Ingresando el código de la empresa a la cual se le informó la novedad mediante el Formulario MAB, en el siguiente casillero Cód. Empresa y luego presionando Filtrar.
- Ingresando el ID. MAB, asignado al momento de guardar el mismo en el sistema, en el siguiente casillero
   Id. Mab
   Y luego presionando

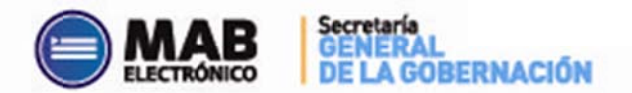

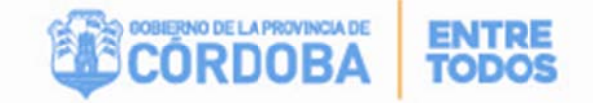

Filtrar

• Ingresando el estado del MAB que desee buscar mediante el siguiente casillero

Estado uego

uego presionando

Si se observa en el cuadro, una de las columnas dice Estado del MAB, y ahí se indica en qué situación se encuentra el MAB generado. Los estados posibles son:

- GUARDADO: este estado se genera una vez que se guarda el MAB.
- IMPRESO: Al oprimir sobre el botón IMPRIMIR MAB.
- EN PROCESO: Indica que el MAB se está analizando para ver si está en condiciones de ser Procesado.
- PENDIENTE: El análisis determinó que falta algún paso previo, por ejemplo, un alta que está ingresada por mesa de entradas. Se marca como Pendiente hasta que se cumplan las condiciones y se pueda procesar el MAB, o hasta que se determine que el mismo debe ser rechazado.
- **RECHAZADO:** Cuando el MAB tiene errores o falte alguna documentación que impida el ingreso del mismo.
- PROCESADO: Este estado indica que el MAB ya fue cargado en el sistema People Net, es decir, fue procesado en forma correcta debido a que el mismo fue generado con la información necesaria para su procesamiento.

Una vez encontrado el formulario buscado, deberá hacer clic sobre el botón de selección que corresponda y presionar Aceptar.

Inmediatamente, el usuario podrá visualizar en la pantalla principal del sistema el MAB requerido.

En la parte inferior del número de MAB se encuentra el estado del:

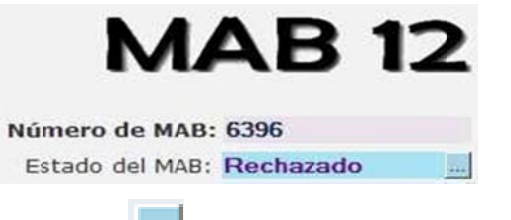

Oprimiendo sobre el botón

se abre la siguiente pantalla:

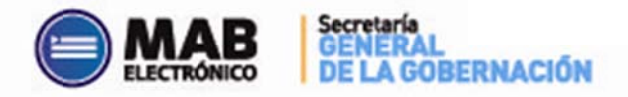

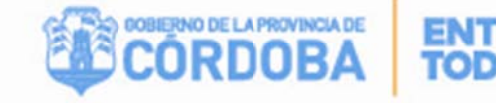

|     | El número de MAB:                          |
|-----|--------------------------------------------|
|     | 6396                                       |
|     | a partir del dia:                          |
|     | 19-06-2013                                 |
|     | se encuentra en estado:                    |
|     | Rechazado                                  |
| l n | otivo por el cual el MAB fue rechazado es: |
|     | * MAB DUPLICADO                            |
|     | OBSERVACIONES:                             |
|     | Este MAB esta duplicado del MAB 258        |

Donde indica el número de MAB, el estado con el motivo por el cual fue rechazado, o por el cual está pendiente.

Por último, la acción de búsqueda le permitirá al usuario consultar, imprimir o anular los MABs cargados (*Ver Puntos I.D – "IMPRIMIR" y I.G – "ANULAR MAB" del presente anexo*) de las empresas que está autorizado a modificar.

## G. Anular MAB

El sistema permite la anulación de formularios ya guardados. Para ello, el usuario primero debe buscar el MAB en cuestión (*Ver Punto I.F – "BUSCAR MAB" del presente anexo*) y, una vez encontrado, deberá hacer clic en **ANULAR MAB** ubicado en el esquina superior derecha de la pantalla principal (*Ver imagen ubicada en el Punto I.B. "SECCIONES"*). Inmediatamente, aparecerá un mensaje de alerta informando que Ud. esta por anular un MAB y solicitando su autorización para continuar.

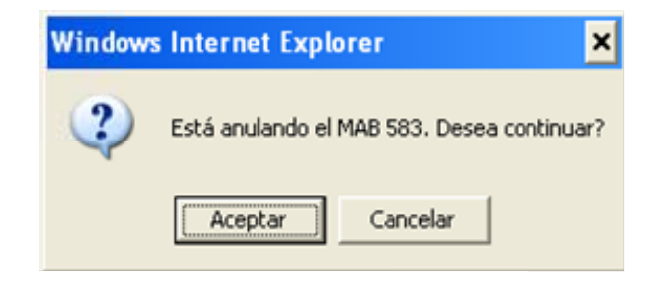

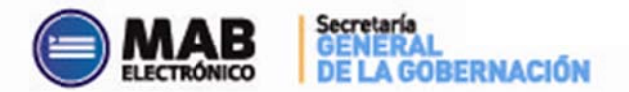

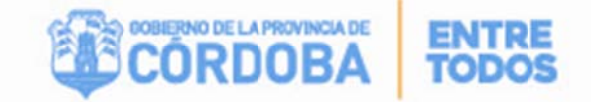

Si la anulación es lo que desea realizar, deberá hacer clic sobre Aceptar y, a partir de ese momento, el usuario no podrá volver a ver el formulario anulado. De lo contrario, deberá presionar Cancelar y retornará a la pantalla principal.

Es importante destacar que solo se podrá utilizar la opción ANULAR MABs cuando el estado de los mismos sea **Impreso o Guardado**.

Si el MAB se encuentra en estado **"Procesado"** y corresponde a un **Alta mal** grabada (es decir, posee error en la situación de revista, el horario seleccionado no es el correcto, etc.), debe generar un MAB de BAJA con los mismos datos del MAB de Alta, es decir en el nuevo MAB indicará como Tipo de Novedad **"Baja"**, Código de Novedad **"129 -Baja para Alta mal Grabada"** y en **Observaciones** aclarará que con este MAB se desea anular el MAB XX (MAB de Alta generado incorrectamente). Una vez realizado este procedimiento deberá generar nuevamente el MAB de Alta pero con los datos correctos.

## H. Duplicar Formulario MAB

Por último, el sistema posee la ventaja de permitir la utilización de los datos de un formulario MAB ya guardado a fin de generar uno nuevo que posea similitud en la información y, de esta manera, evitar la carga desde cero. Para ello, los pasos a seguir son:

1°- Deberá buscar el formulario tal como se explicó en el punto I.F – "BUSCAR MAB".

**2°-** Deberá presionar sobre el botón **DUPLICAR FORMULARIO MAB** ubicado en la esquina superior derecha de la pantalla principal (*Ver imagen ubicada en el Punto I.B. "SECCIONES"*). Inmediatamente aparecerá el siguiente mensaje de alerta en el cual deberá hacer clic en **Aceptar** 

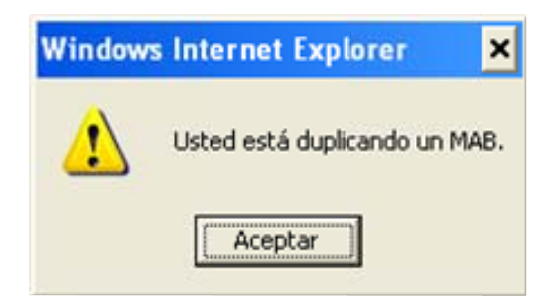

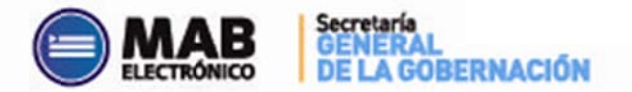

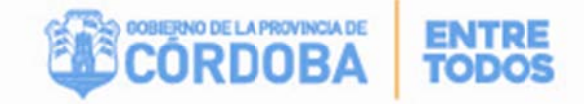

**3°** - A partir de este momento, se habilitará el botón **Guardar** por lo cual el usuario podrá realizar cualquier cambio en el formulario y para finalizar deberá hacer clic en él a fin de que los mismos se guarden.

**IMPORTANTE:** Si se presiona **DUPLICAR FORMULARIO MAB** y luego **Guardar** sin realizar previamente algún cambio en el formulario, se está duplicando la información enviada y ambos formularios se considerarán válidos. Tenga presente realizar su anulación en caso de equivocación (*Ver PUNTO I.G – "ANULAR" del presente anexo*).

## I. Herramientas del Sistema

#### A. LISTADO PROVISORIO DE CARGOS POR ESTABLECIMIENTOS

Esta aplicación permite visualizar los cargos existentes en un determinado establecimiento, los cuales se encuentran reflejados en el sistema, a fin de que este pueda realizar un control más eficiente del personal que presta servicios (actualmente o en fecha anterior) en el mismo.

Los responsables de los establecimientos educativos, a quienes les fuera otorgada una clave de acceso a Autogestión (MAB electrónico), deberán utilizar la misma para acceder al Listado Provisorio de Cargos por Establecimiento. El mencionado Listado, corresponde a un conjunto de CUPOF que las escuelas tienen a cargo para un período de tiempo determinado, independientemente de los agentes que las ocupen y si éstos prestan o no servicio efectivo en la misma.

*IMPORTANTE:* Recuerde que dichos cargos pueden o no coincidir con los que "efectivamente" tiene en su escuela. Los cargos con validez oficial continúan siendo los que están **avalados por las resoluciones en formato papel**.

Esta nueva herramienta tiene como finalidad dar comienzo a un proceso de corrección de datos, para conciliar los mismos en el Sistema de Administración de Capital Humano. Por tal motivo, le solicitamos que nos sea notificada, vía correo electrónico a la

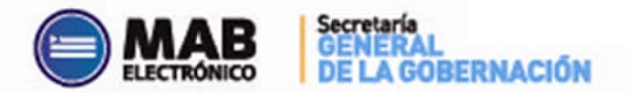

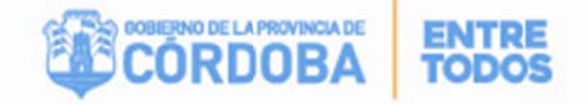

dirección mabelectronico@cba.gov.ar, cualquier diferencia que exista entre lo que el establecimiento tiene aprobado por resolución y lo que Ud. visualiza en el Listado Provisorio de Cargos por Establecimiento.

Para los casos de reubicación o cambio de planes de estudio, deberán continuar utilizando el canal de comunicación indicado en la capacitación de MAB Electrónico, es decir, vía inspección y Dirección General de Nivel.

#### A - I. Acceso

Como primer paso, el usuario deberá ingresar a la página oficial del Gobierno de la Provincia de Córdoba **http://www.cba.gov.ar.** En la parte derecha de dicha página, deberá hacer click en la sección "Empleados", y luego ingresará al servicio de Autogestión con su usuario y clave designada y procederá a seleccionar la opción *Listado Provisorio de Cargos por Establecimientos*.

Luego de ingresar a la herramienta, podrá visualizar la siguiente pantalla:

| Mi Organización<br>Teleferen Mi Ore | Haberes | la Danianzia da Carana ner Establar | iniate |     |                 |           |         |       |          | , milest | en E de Cabrero |
|-------------------------------------|---------|-------------------------------------|--------|-----|-----------------|-----------|---------|-------|----------|----------|-----------------|
| Empresa:                            |         |                                     | 1000   |     | CUPOF.          |           |         | FILTR | WR       | IF       | RMR             |
| DAL                                 |         | Plan de Estudo.                     | _      |     | Estado:         |           |         |       |          |          | _               |
| CUPOF                               | Estado  | Nombre del Estado                   | hicio  | Fin | Plan de Estudio | Modalidad | Materia | Año   | División | Turno    | Horas           |

#### A - II. Funciones

Como puede observarse, se pueden realizar búsquedas dentro del Listado Provisorio de Cargos por Establecimiento de las empresas de acuerdo a los permisos asignados. Todos los datos que resulten de las búsquedas realizadas, corresponden a la información vigente en el Sistema de Administración de Capital Humano al día de la consulta.

**EMPRESA**: Deberá seleccionar de la lista desplegable el código de la empresa a cuyo Listado Provisorio de Cargos por Establecimiento se desea acceder. Cada empresa cuenta con un código que posee un formato alfanumérico compuesto de 9 caracteres, una vez seleccionado el que corresponda, el sistema traerá automáticamente el nombre de la

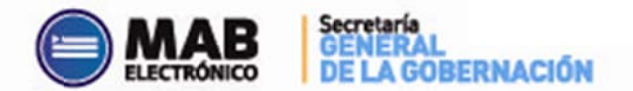

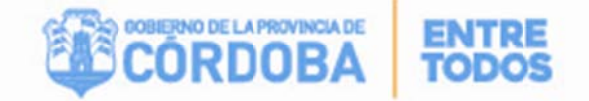

misma (correspondiente al nombre del establecimiento). Cabe aclarar que el usuario sólo podrá visualizar las empresas para las cuales cuente con autorización de acceso. Es importante destacar que es **obligatorio** seleccionar una Empresa de la lista.

APELLIDO Y NOMBRE: Este filtro permite buscar dentro del Listado Provisorio de Cargos por Establecimiento, datos sobre los CUPOF (Clave única de Puesto Orgánico Funcional) que un agente en particular ocupe o sobre un grupo de ellas. En el mismo deberá indicar alguna letra del apellido o nombre o grupo de letras, donde traerá todos los CUPOF ocupado por las personas que contengan en su nombre o apellido el texto indicado.

**DNI**: Permite buscar dentro del Listado Provisorio de Cargos por Establecimiento, datos sobre los CUPOF que un agente ocupa o sobre un grupo de ellas. Deberá ingresar el DNI del agente que se desee buscar con el objetivo de obtener información de todos los CUPOF ocupadas por el mismo.

<u>CUPOF</u>: Este filtro permite buscar dentro del Listado Provisorio de Cargos por Establecimiento, datos sobre algún CUPOF (Código Único de Puesto Orgánico Funcional) en particular o sobre un grupo de ellos. Deberá indicar el código, a fin de obtener del CUPOF requerido toda la información de los agentes que se desempeñen en el mismo actualmente o que lo hubiesen hecho en algún momento.

**PLAN DE ESTUDIO:** Este filtro permite buscar dentro del Listado Provisorio de Cargos por Establecimiento, datos sobre algún CUPOF en particular o sobre un grupo de ellos que corresponden a un Plan de Estudios determinado.

**ESTADO:** Este filtro permite buscar dentro del Listado Provisorio de Cargos por Establecimiento, datos sobre algún CUPOF en particular o sobre un grupo de ellos, por medio del estado vigente, el cual podrá ser "Ocupado" o "Vacante". De esta manera, se podrán observar todos los CUPOF que cumplan con la condición indicada.

Una vez seleccionado el código de Empresa (o cualquiera de los filtros indicados precedentemente), se debe proceder a hacer clic en el botón FILTRAR, con el objetivo de

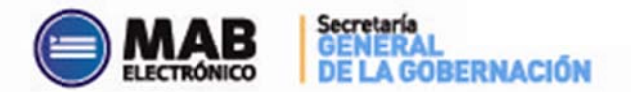

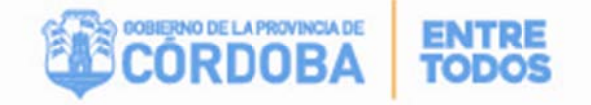

visualizar todos los CUPOF existentes que se encuentran en la empresa seleccionada, como

#### se observa en la siguiente pantalla:

| Hi Organización ( Hab | eres (   |                         |                |                     |           |                                 |              |          |                  |           |
|-----------------------|----------|-------------------------|----------------|---------------------|-----------|---------------------------------|--------------|----------|------------------|-----------|
| Inico -> 35 Organizac | ión → Li | stado Provisorio de Car | rgos por Estab | plecimiento         |           |                                 |              |          | · miércoles, 5 ó | e Febrero |
| Empresa: EE011008     | 1 • C.E  | N.M.A. No. 232          |                |                     |           |                                 |              |          |                  |           |
| Apeldo y rombre:      | -        |                         | _              |                     |           | CLPOP.                          | FILTR4R      |          | MPRMR            | ]         |
| D.N.I.                |          | Pan                     | te Estudio.    | _                   |           | Estado:                         |              |          |                  |           |
| CUPOF                 | Estado   | Nombre del Estado       | Inicio         | Fin Plan de Estudio | Modelided | Materia                         | Aho          | Division | Тито             | foras     |
| A5/13320000000490     | 00       | 0019400                 | 01-11-2000     | 667197205           |           | ACTEST SECRETARIO 3º ENS. VEDIA | Año Genéras  | A        | Necturne         | 0         |
| A08135200000002133    | 00       | OCUPADO                 | 01-10-2005     | 687197205           |           | Ad1882 PRECEPTOR                | Año Genérico | Â        | Necturne         | 27        |
| A001391000000011533   | VA       | VACANTE                 | 28-05-2008     | 887195758           | 19        | A85721 INGLES                   | 3,0070       | 8        | Nedume           | 2         |
| AD(1391000000011535   | 00       | OCUPADO                 | 27-62-2013     | 687198222           | 20        | A18868 LEVOLA EXTRANLERA        | 3° ASO       | C        | Necturne         | 2 -       |
| A001391000000011536   | 00       | OCUPADO                 | 01-01-1990     | 687195759           | 20        | ACTTAD INDLES                   | 2° ASO       | 24       | Necturne         | 2         |
| A0(1391000000011537   | 00       | OCUPADO                 | 01-01-1990     | 687195759           | 20        | A07740 INOLES                   | 2" ANO       | 20       | Necturne         | 2         |
| A0(1391000000011538   | 00       | 0009400                 | 01-01-1990     | 687195759           | 20        | A07740 INDLES                   | 3" ASO       | 38       | Necturne         | 2         |
| A011391000000011539   | 00       | OCUPADO                 | 01-01-1990     | 687195758           | 19        | ASST21 INSLES                   | 1º AÑO       | 1A.      | Necturne         | 3         |
| A08139100000063757    | 00       | OCURADO                 | 23-04-1997     | 687195759           | 20        | AS4552 MATEMATICA               | 2,0070       | 0        | Necturne         | 3         |
| A01139100000063767    | 00       | OCUPADO                 | 01-01-1990     | 687195758           | 19        | A65722 MATEMATICA               | 1" OCLO      | 8        | Necturne         | 5         |
| A0(1391000000083768   | 00       | OCUPADO                 | 01-01-1990     | 667195758           |           | A55722 MATEMATICA               | 1" ASO       | 10       | Necturne         | 5         |
| A00139100000064319    | VA.      | VACANTE                 | 30-11-2007     | 687195759           |           | A07743 QUERCA                   | 2"00.0       | 8        | Necturne         | 3         |
| A01139100000084322    | 00       | OCUPADO                 | 29-11-2007     |                     | 11        | A19733 COORDINADOR PEDAGOGICO   |              | A        | Nañata y Tarte   | 20        |
| A08139100000064327    | 00       | OCUPADO                 | 27-05-2009     | 687195758           | 19        | ANINI BIOLOGIA                  | 2" AND       | 8        | Necturne         | 2         |

Como se observa en la imagen supra, cada cargo tiene asignada una posición identificada con el número de CUPOF correspondiente. A su vez esta herramienta permite conocer si los mismos se encuentran Ocupados o Vacantes a través de la columna titulada "Nombre del Estado". Es importante destacar que podrá visualizar, no sólo el estado de cada cargo, sino también el nombre de la materia, el año, la división, el turno y las horas que fueron designados al mismo.

Para conocer el/los agentes que están ocupando o que hubiesen ocupado un determinado CUPOF, deberá hacer clic en la nomenclatura de CUPOF seleccionado e inmediatamente podrá visualizar lo siguiente:

| CUPOF               | Estado  | Nombre del<br>Estado | Inicio         | Fin      | Plan de<br>Estudio  | Modalida | d          |                |             | Materia                 |                | Año                      | División | Turno             | Horas |
|---------------------|---------|----------------------|----------------|----------|---------------------|----------|------------|----------------|-------------|-------------------------|----------------|--------------------------|----------|-------------------|-------|
| A061347500000032781 | OC      | OCUPADO              | 01-06-<br>2003 | 1:       | 29110070            | 1        | A598       | 81 TODAS       | LAS MA      | TERIAS                  |                | Año Genérico             | A        | Mañana y<br>Tarde | 22    |
| A0813475000002795   | Emple-  | ados - Windov        | ws Inter       | net Exp  | plorer              |          |            |                |             |                         |                |                          |          | 1                 | . 🗆 🗙 |
| A0813475000002795;  | POSICI  | ONES A SOCIAL        | DASA: A        | 408134   | 7500000032          | 781 ES   | TADO:      | OCUPADO        | GRA         | DO: 13475 MAEST         | TRA DE GRAD    | 01                       |          |                   | -     |
| A0813910000000226;  | CUPOF   |                      | ID HR          | En       | npleado             |          | HR<br>Role | Inicio         | Fec.<br>Fin | Situación de<br>Revista | ID<br>Movimier | Tipo de<br>to Movimiento | Posició  | n de Orige        | n     |
| A0813910000003265   | A081347 | 500000032781         | 221            | BIO      | OTTI, MARISA        | ABEL     | 4          | 10-09-<br>2010 |             | Permanente              | 20             | Comisión                 | Z0813478 | 5000002748        | 92    |
| A0813910000003265   | A081347 | 500000032781         | 22(            | CO<br>BE | LOMBERO, S<br>ATRIZ | SUSANA   | 32         | 28-07-<br>2012 |             | Suplente                | 8              | Designation              | A081347  | 500000327         | 81    |
| A0813910000003265   |         |                      |                |          |                     |          |            |                |             |                         |                |                          |          |                   |       |
| A0813910000003265   |         |                      |                |          |                     |          |            |                |             |                         |                |                          |          |                   | *     |
| ĩ                   | isto    |                      |                |          |                     |          |            |                |             |                         |                | Intranet local           | · .      | 100%              | - )   |
| A0813910000003265   | 00      | 0001-00              | 2009           |          | 01101200            | 10       | AGR        | OPECUARI       | A           |                         |                | 0.1110                   | -        | manana            | -     |
| A08139100000038198  | oc      | OCUPADO              | 01-03-         | 6        | 87197255            | 1        | A715       | 90 PRODU       |             | EGETAL III              |                | 6" AÑO                   | A        | Mañana            | 5     |

En la captura se muestra un CUPOF OCUPADO por un titular y un suplente:

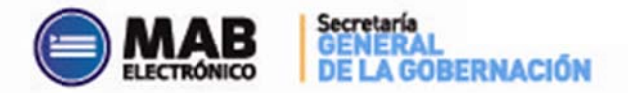

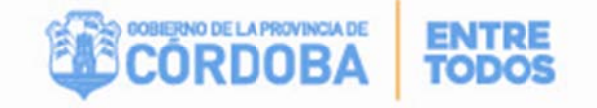

En este ejemplo, se muestra un CUPOF VACANTE:

| CUPOF        |        | Estado     | Nombr   | e del<br>do | Inicio         | Fin E    | Plan de<br>studio | Modali   | dad                  | Materia          |               | Año     | División     | Turno   | Horas |
|--------------|--------|------------|---------|-------------|----------------|----------|-------------------|----------|----------------------|------------------|---------------|---------|--------------|---------|-------|
| 485139100000 |        | VA         | VACA    | NTE         | 08-05-<br>2005 | 12       | 9110070           | 10       | A57881 MATEMAT       | ICA              | B             | LOQUES  | С            | Mañana  | 3     |
| A08139100001 | 🗯 Empl | leados - V | ¥indows | Interr      | net Explorer   |          |                   |          |                      |                  | 1             |         |              |         | × 3   |
| A0813910000  | POSIC  | CIONES AS  | OCIADAS | SA: A       | 0813910000     | 00022675 | ESTAD             | O: VACAN | TE GRADO: 13910 H    | ORAS CATEDRAS    |               |         |              |         | 2     |
| A 0243040000 | CUPO   | DF         | I       | DHR         | Empleado       | HR Role  | Inicio            | Fec. Fin | Situación de Revista | ID Movimiento    | Tipo de Movim | iento P | osición de l | Drigen  | 2     |
| A00139100001 | A0813  | 91000000   | 022675  |             |                |          |                   |          |                      |                  | -             | AC      | 8139100000   | 0022875 | 2     |
| A0813910000  |        |            |         |             |                |          |                   |          |                      |                  |               |         |              |         | 2     |
| A0813910000  |        |            |         |             |                |          |                   |          |                      |                  |               |         |              |         | 2     |
| A0813910000  |        |            |         |             |                |          |                   |          |                      |                  |               |         |              |         | 2     |
| A0813910000  |        |            |         |             |                |          |                   |          |                      |                  |               |         |              |         | - 3   |
| A0813910000  | isto   | -          |         | -           | 2003           |          |                   | 1        |                      |                  | ntranet local |         | √A + €       | 100% •  | 1 2   |
| A08139100000 | 405417 | VA         | VACA    | NTE         | 11-04-<br>2004 | 12       | 9110070           | 1        | A57882 CIENCIAS      | SOCIALES (HISTOR | IA) 34        | AÑO     | A            | Mañana  | 2     |

Esto permite observar el nombre y apellido del docente que actualmente se encuentra ocupando el cargo o el CUPOF (o lo hubiese ocupado en un período de tiempo), el rol, la fecha de inicio y de fin, la situación de revista y los movimientos que posee el agente.

Para imprimir el Listado Provisorio de Cargos por Establecimiento (es necesario que anteriormente se haya designado una Empresa o utilizar los filtros mencionados) deberá hacer clic en el botón IMPRIMIR, según lo indica la siguiente pantalla:

| Mi Organización i Hab | 10'00    |                        |               |       |                 |           |                                         |              |          |               |                                                                                                    |
|-----------------------|----------|------------------------|---------------|-------|-----------------|-----------|-----------------------------------------|--------------|----------|---------------|----------------------------------------------------------------------------------------------------|
| Inicio> Ni Organizac  | ián 🖚 Li | stado Provisorio de Ca | rgos por Esta | bleor | niento          |           |                                         |              |          | - miéroles, 5 | de Febre                                                                                                    |
| Empresa: EE011008     | 1 . CE   | ENMA No. 232           |               |       |                 |           |                                         |              |          | $\sim$        |                                                                                                    |
| Apelido y nombre:     | _        |                        |               |       |                 |           | CURCP:                                  | FILTRAR      | (        | MFRM          | R                                                                                                    |
| ONE                   |          | Pan                    | te Estudor    |       |                 |           | Estado:                                 |              |          |               | /                                                                                                    |
| CIPOF                 | Estado   | Nombre del Estado      | Incia         | fin   | Plan de Estudio | Modelided | Materia                                 | Alia         | División | Turto         | Soras                                                                                                    |
| A081332000000000490   | 00       | 0009400                | 01-11-2000    |       | 657197205       |           | A67881 SECRETARIO 34 EV6. MEDIA         | Afo Genérica | A        | Tecturne      | 0                                                                                                    |
| A08135200000002133    | 00       | 0009420                | 01-10-2005    |       | 657197205       |           | A67012 PRECEPTOR                        | Afo Genérics | A        | Necturne      | 27                                                                                                    |
| A081391000000011533   | YA       | VACANTE                | 28-05-2008    |       | 667195758       | 19        | A55721.NGLES                            | 3, 0010      | 8        | Tecturne      | 2                                                                                                    |
| A08139100000011535    | 00       | 0009400                | 27-42-2013    |       | 867198222       | 20        | ATSICS LENGUA EXTRANLIRA                | 21,490       | C        | Tectume       | 2                                                                                                    |
|                       |          | 4.8.8.84               | 1 44 44 4544  | -     | 222-12222       |           | 1 4 5 4 5 5 5 5 5 5 5 5 5 5 5 5 5 5 5 5 | 10.07.0      |          | No. of Long   | and the owner of the local division of the local division of the l |

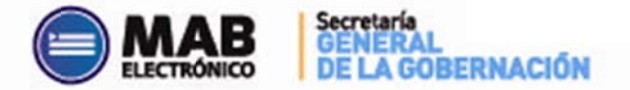

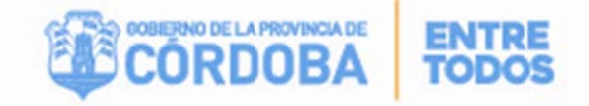

| uego de oprimi | r el botón | IMPRIMIR, se | visualizará lo | o siguiente: |
|----------------|------------|--------------|----------------|--------------|
|----------------|------------|--------------|----------------|--------------|

| MUNISTE             | IOHA<br>RIO DE EDU | CACIÓN     | LIST       | AD  | O PROVISO                 | RIO     | DE CARGOS            | POR       | ES   | <b>FABLECIMIEN</b>       | ТО                                                                       |
|---------------------|--------------------|------------|------------|-----|---------------------------|---------|----------------------|-----------|------|--------------------------|--------------------------------------------------------------------------|
| Empresa: EE         | 031002             | 2 I.P.I    | E.M. No.   | 156 | - JOSE MANUEL E           | STRA    | A - ANEXO LAS HE     | RAS       |      |                          |                                                                          |
| Agrupado por Tum    | o, Año y D         | ivisión    |            |     | Eso                       | cuela C | onciliada: N         |           |      | Feaha y Hara de Imp      | aressión: 02/10/2013 10:06:                                              |
| TURNO: Maña         | na                 |            |            |     |                           |         |                      |           |      |                          |                                                                          |
| 1š AÑ               | 0                  |            |            |     |                           |         |                      |           |      |                          |                                                                          |
| Dosición            | E Inisio           | E Ein      | C/D        | POI | Emplanda                  | Loran   | NUN. A               | DE        | Med  | Matoria                  | Loidud de Organismona                                                    |
| A081391000000830582 | 11/04/2012         | 1.1.0      | Permanente | 3   | 166666661 ZZZZ, ZZZZZZ    | 5       | 13910 HORAS CATEDRAS | 687198042 | 100  | A77710 CIENCIAS NATURALE | EEO0)10022 LP.E.M. No. 15<br>- JOSE MANUEL ESTRADA -<br>ANEXO LAS HERAS  |
|                     |                    |            |            |     |                           | DIVIS   | SIÓN: U              |           |      |                          |                                                                          |
| Posición            | F. Inicio          | F. Fin     | S/R        | ROL | Empleado                  | Horas   | Grado                | P.E.      | Mod. | Materia                  | Unidad de Organigrama                                                    |
| A081391000000357943 | 18/03/2011         |            | Interinos  | 1   | 188888881 DDD, DDDDD      | 2       | 13910 HORAS CATEDRAS | 129110070 | 10   | A57882 CIENCIAS SOCIALES | EEO0110022 I.P.E.M. No. 15<br>- JOSE MANUEL ESTRADA                      |
| A081391000000778434 |                    |            |            |     |                           | 3       | 13910 HORAS CATEDRAS | 129110070 | 10   | A57880 LENGUA            | EEODI1022 I.P.E.M. No. 15<br>- JOSE MANUEL ESTRADA                       |
| A081391000000778908 |                    |            |            |     |                           | 2       | 13910 HORAS CATEDRAS | 129110070 | 10   | A57883 CIENCIAS NATURALE | EEO0110022 LP.E.M. No. 15<br>- JOSE MANUEL ESTRADA                       |
| A081391000000780757 |                    |            |            |     |                           | 2       | 13910 HORAS CATEDRAS | 129110070 | 10   | A57884 INGLES            | EEODI10022 LP.E.M. No. 11<br>- JOSE MANUEL ESTRADA                       |
| A08139100000826140  | 20/03/2013         |            | Permanente | 10  | 2888888882 FFFF, FFFFFF   | 4       | 13910 HORAS CATEDRAS | 687198043 | 100  | A77725 FORMACION PARA LA | EEO010022 LP.E.M. No. 1<br>- JOSE MANUEL ESTRADA<br>ANEXO LAS HERAS      |
| A08139100000828171  | 18/03/2013         |            | Permanente | 5   | 177777771 GGGG, GGGGG     | 3       | 13910 HORAS CATEDRAS | 687198042 | 100  | A77713 EDUCACION ARTISTI | <ul> <li>JOSE MANUEL ESTRADA</li> <li>ANEXO LAS HERAS</li> </ul>         |
| AD8139100000828108  | 19/03/2013         |            | Permanente | 1   | 2777777772 X0000, X000000 | 3       | 13910 HORAS CATEDRAS | 687198042 | 100  | A77714 EDUCACION TECNOLO | EEO0110022 LP.E.M. No. 15<br>- JOSE MANUEL ESTRADA<br>ANEX) LAS HERAS    |
| A08139100000828122  | 19/03/2013         | 28/02/2014 | Interinos  | 2   | 188888881 DDC, DDDDD      | 5       | 13910 HORAS CATEDRAS | 687198042 | 100  | A77711 CIENCIAS SOCIALES | EE0010022 LP.E.M. No. 19<br>- JOSE MANUEL ESTRADA<br>ANEXO LAS HERAS     |
| A08139100000846355  | 25/04/2013         | 28/02/2014 | Interinos  | 4   | 266666662 YYYY,YYYYYY     | 4       | 13910 HORAS CATEDRAS | 687197909 | 100  | A53555 INGLES            | EEO0110022 LP.E.M. No. 18<br>JOSE MANUEL ESTRADA<br>ANEXO LAS HERAS      |
| 2š AŇ               | 0                  |            |            |     |                           | DB/I    | NON- 24              |           |      |                          |                                                                          |
| Posición            | F. Inicio          | F. Fin     | S/R        | ROI | Empleado                  | Horas   | Grado                | P.E.      | Mod  | Materia                  | Unidad de Organigrama                                                    |
| AQ6139100000843729  | 22/03/2013         | 28/02/2014 | Interinos  | 19  | 266666662 YYYY, YYYYYY    | 4       | 13910 HORAS CATEDRAS | 687198043 | 100  | A77721 LENGUA EXTRANJERA | EEO0110022 I.P.E.M. No. 15<br>- JOSE MANUEL ESTRADA -<br>ANEXO LAS HERAS |
|                     |                    |            |            |     |                           | DIVIS   | SIÓN: A              |           |      |                          |                                                                          |
| Posición            | F. Inicio          | F. Fin     | S/R        | ROL | Empleado                  | Horas   | Grado                | P.E.      | Mod. | Materia                  | Unidad de Organigrama                                                    |

Por último, el listado podrá ser guardado en formato PDF o ser impreso en soporte papel, según se desee. Como se mencionó precedentemente, el listado permite verificar la información agrupada en turnos, años y divisiones, los agentes que se encuentran ocupando los cargos, los planes de estudios correspondientes, las materias y las Situaciones de Revistas.

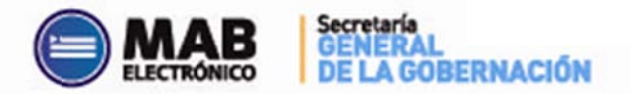

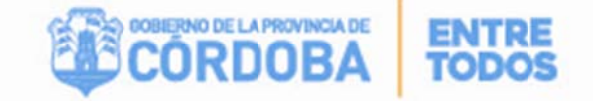

#### **B. LIQUIDACIÓN DE HABERES**

**B** - I. Acceso a la Planilla de Haberes de Docentes

Se ingresará a través de la aplicación de Autogestión como se explicó anteriormente, y luego deberá hacer clic en el módulo de Liquidación de Haberes como se indica en la siguiente pantalla:

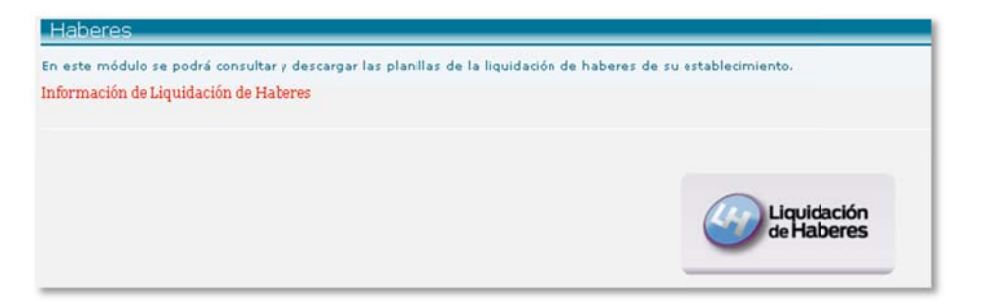

Una vez que haya ingresado a la aplicación podrá visualizar la siguiente pantalla en donde debe seleccionar la empresa, el tipo de archivo y fecha de la liquidación requerida:

| Inicio> Haberes> Liquidat | ón de Haberes | · miécoles, 5 de Febreo |
|---------------------------|---------------|-------------------------|
| Empresa                   |               | Fittar                  |
| Tipo de archivo:          | 2             |                         |
| Fecha desde               |               |                         |
| Fecha hasta               |               |                         |

En esta herramienta se encuentran las planillas de haberes, planillas de incentivos y para D.G.E.P., las O.P.

Recuerde descargar la información, ya que el último día hábil de cada mes se eliminarán todos los archivos y el día anterior a la fecha de cobro se mostrarán las planillas correspondientes a ese mes.